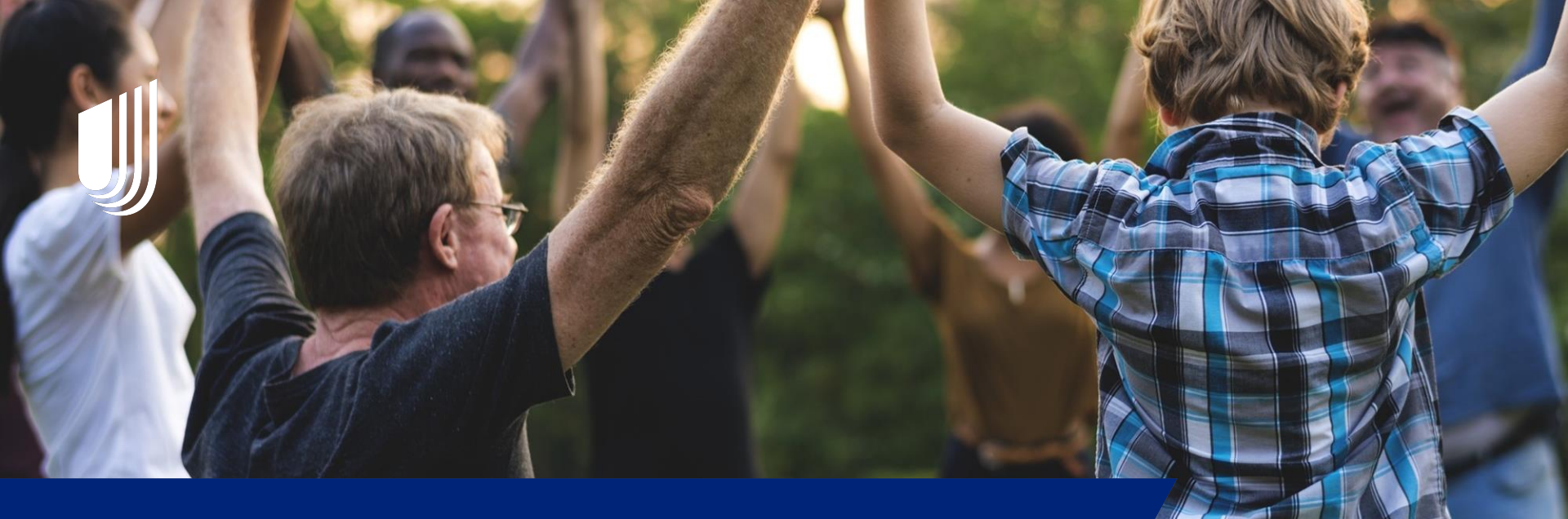

## UnitedHealthcare

### **UHC** Provider Portal

2023 IHCP Works Annual Seminar

Presented by Karen Cockerham, Provider Relations

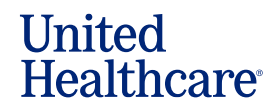

## Agenda

- UnitedHealthcare Portal
- Updated Portal Landing Page
- How to Submit a Claim in the Portal
- How to Check Claim Status
- How to Submit a Corrected Claim
- How to Submit a Claims Project
- How to Search for a Prior Authorization
- TrackIt

IJ

## Acronyms

- CMS Centers for Medicare and Medicaid Services
- DOS Date of Service
- EDI Electronic Data Interchange
- FDA Food and Drug Administration
- HCFA Health Care Finance Administration
- INN In-Network

∭

- NDC National Drug Code
- OON Out-of-Network
- RFP Request for Participation
- UHC UnitedHealthcare

## Sign In to the UnitedHealthcare Provider Portal

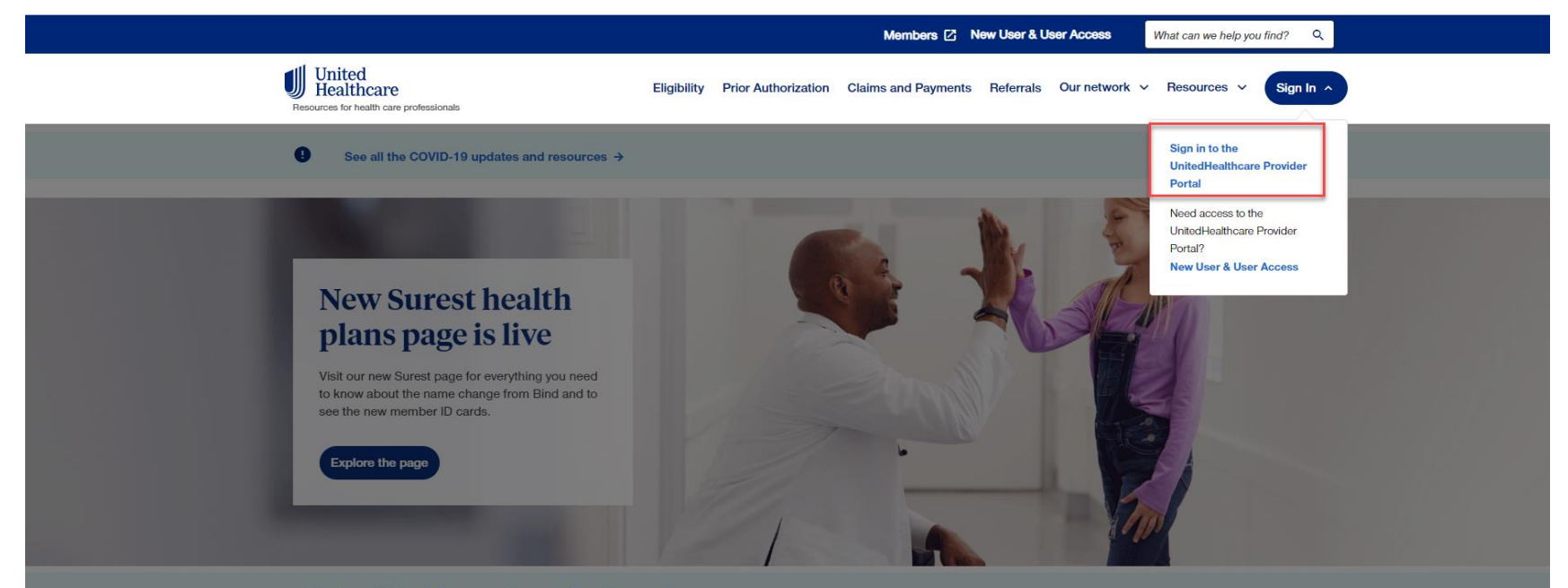

#### **UnitedHealthcare Provider Portal**

The UnitedHealthcare Provider Portal has more than 40 tools that allow you to take action on claims and get the answers you need quickly. It's available 24/7 - and at no cost to you. All without having to pick up the phone.

Get training →

## Sign In Window

| United<br>Healthcare                                                                                                    | Sign In                            |
|----------------------------------------------------------------------------------------------------|------------------------------------|
| Welcome to One<br>Healthcare ID                                                                                                    | One Healthcare ID or Email address |
|                                                                                                    | Forgot One Healthcare ID?          |
| Secure your account by moving away from St<br>Passwords Pi<br>Having trouble remembering your passwords? Ha                        | Continue                           |
| Switch to Authenticator for secure, convenient and hassle free sign in.  Get Started                                               | Create One Healthcare ID           |
|                                                                                                    | Manage My One Healthcare ID        |
| Do not bookmark this login page. Instead, bookmark<br><u>UHCprovider.com</u> then click "Sign In" next time you want to<br>log in. | ☐ Chat with support <sup>®</sup>   |
|                                                                                                    |                                    |
| © 2023 All rights reserved Privacy Policy <sup>®</sup>   Terms of Lise <sup>®</sup>   Accessibility <sup>®</sup>                   | One Healthcare                     |

## **Forgot OneHealthcare ID?**

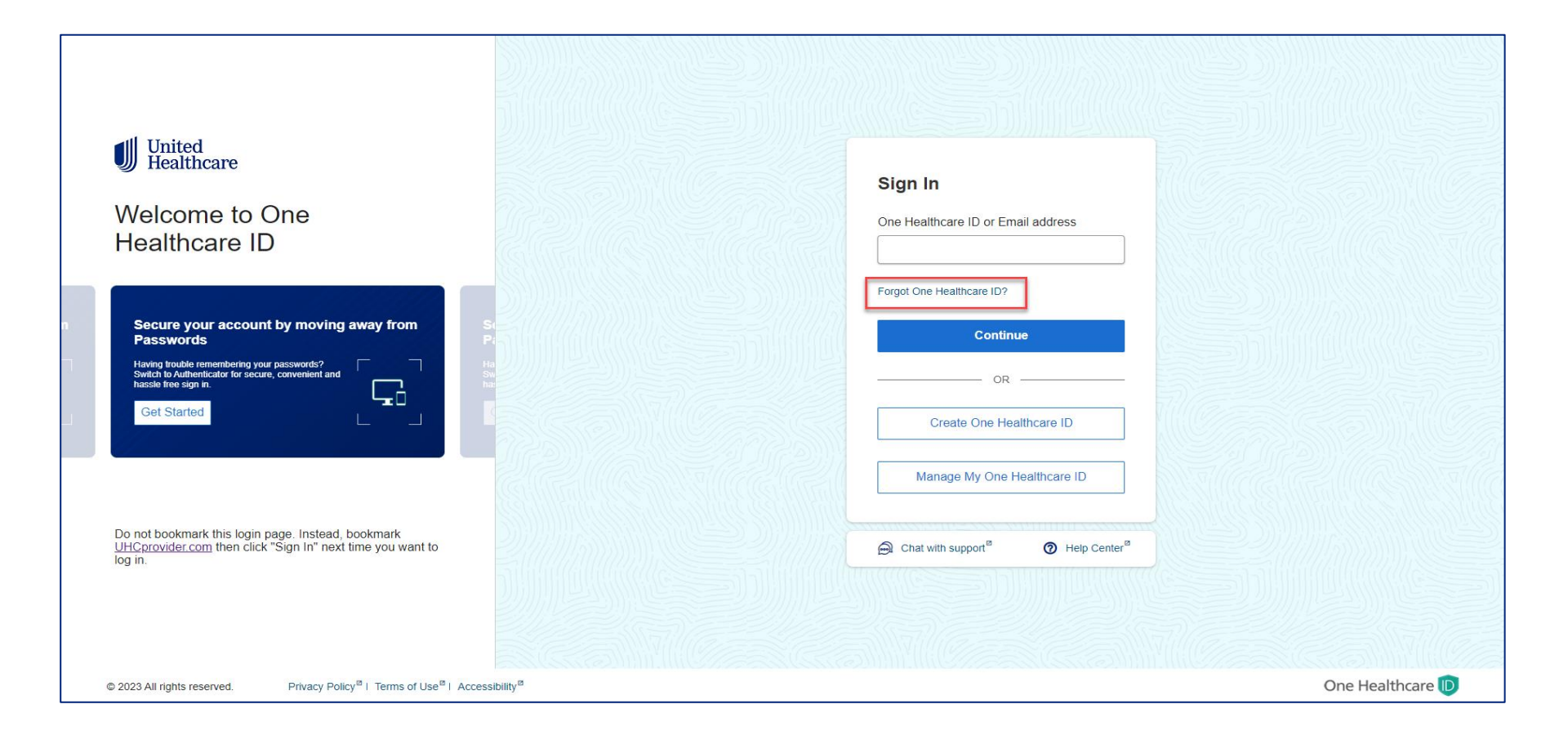

## Forgot OneHealthcare ID cont.

| United<br>Healthcare     |                                                 |                              |  |
|--------------------------|-------------------------------------------------|------------------------------|--|
| Forgot One Healthcare ID |                                                 |                              |  |
| With<br>retri            | n a little information v<br>eve your One Health | ve can help you<br>icare ID. |  |
| Ema                      | ail address                                     |                              |  |
|                          |                                                 |                              |  |
|                          | Contir                                          | nue                          |  |
|                          | Retrieve Via Oth                                | er Information               |  |
|                          | Back to S                                       | ign in                       |  |
|                          | Chat with support <sup>⊠</sup>                  | ⑦ Help Center <sup>™</sup>   |  |

## **Forgot OneHealthcare Password**

| United<br>Healthcare<br>Enter Your Password |
|---------------------------------------------|
| One Healthcare ID or Email address          |
| karen.cockerham@uhc.com                     |
| Password                                    |
| Forgot Password?                            |
| Continue                                    |
| Back to Sign in                             |
|                                             |

## **Forgot Password**

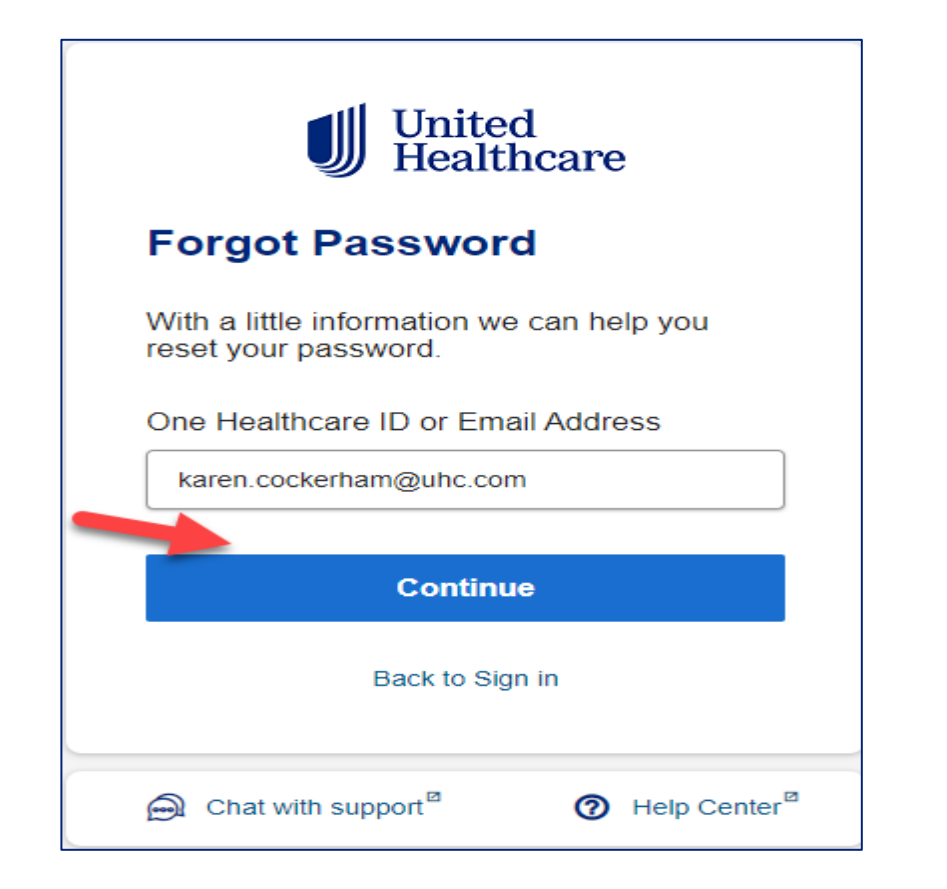

## Verify Your Identity

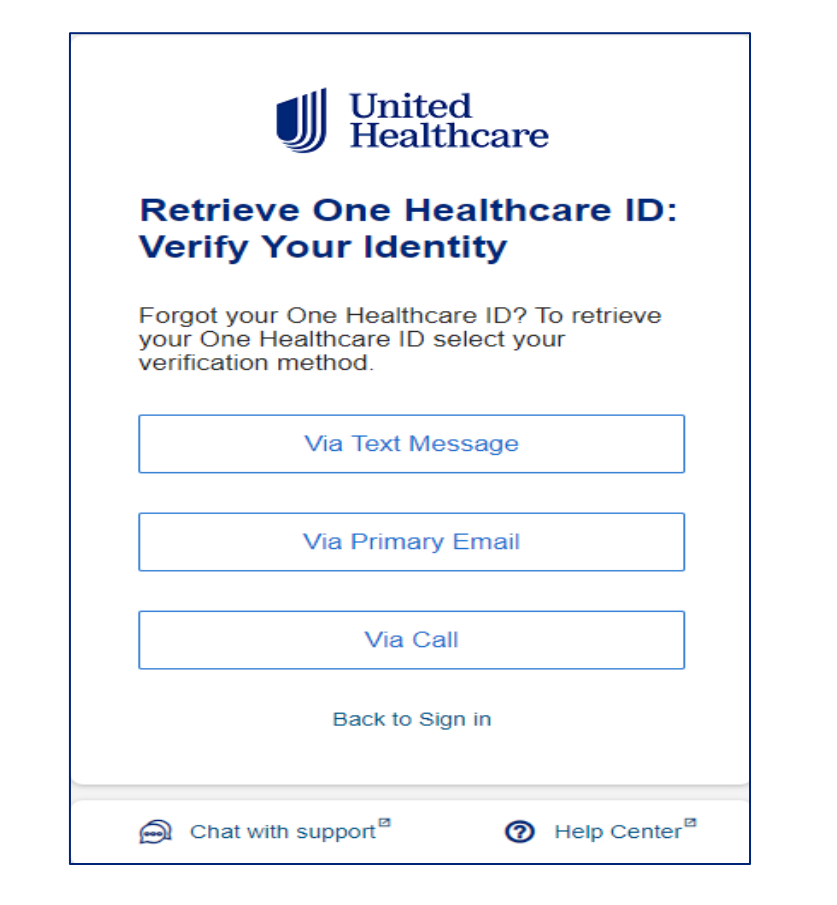

## **OneHealthcare ID Retrieval**

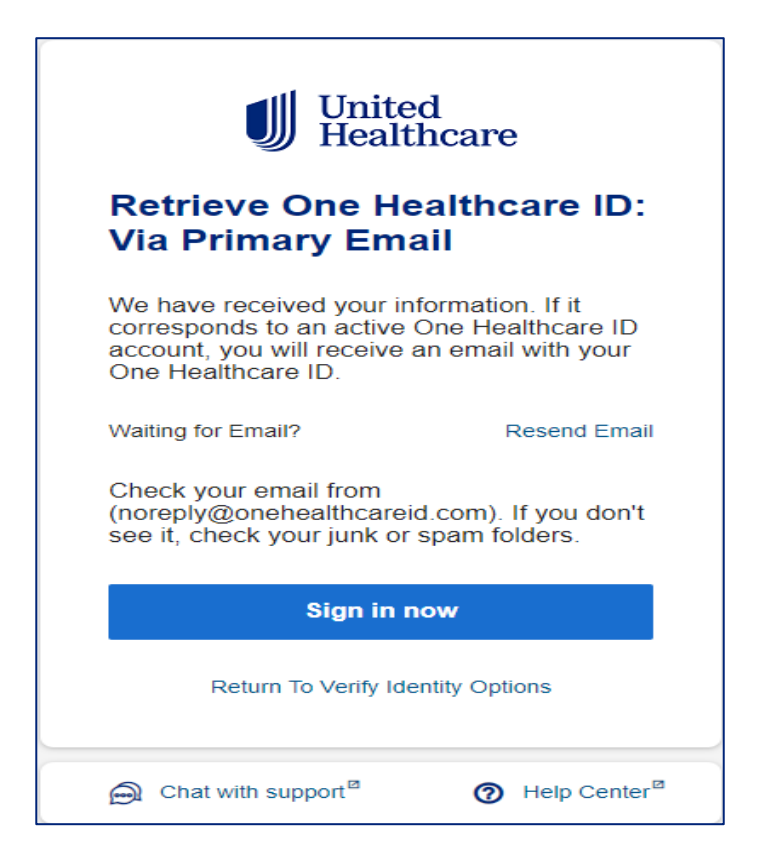

## **Password Retrieval**

| United<br>Healthcare                                           |  |  |  |
|----------------------------------------------------------------|--|--|--|
| Forgot Password                                                |  |  |  |
| With a little information we can help you reset your password. |  |  |  |
| One Healthcare ID or Email Address                             |  |  |  |
| karen.cockerham@uhc.com                                        |  |  |  |
| Continue                                                       |  |  |  |
| Back to Sign in                                                |  |  |  |
|                                                                |  |  |  |

## **Reset Password Verify Your Identity**

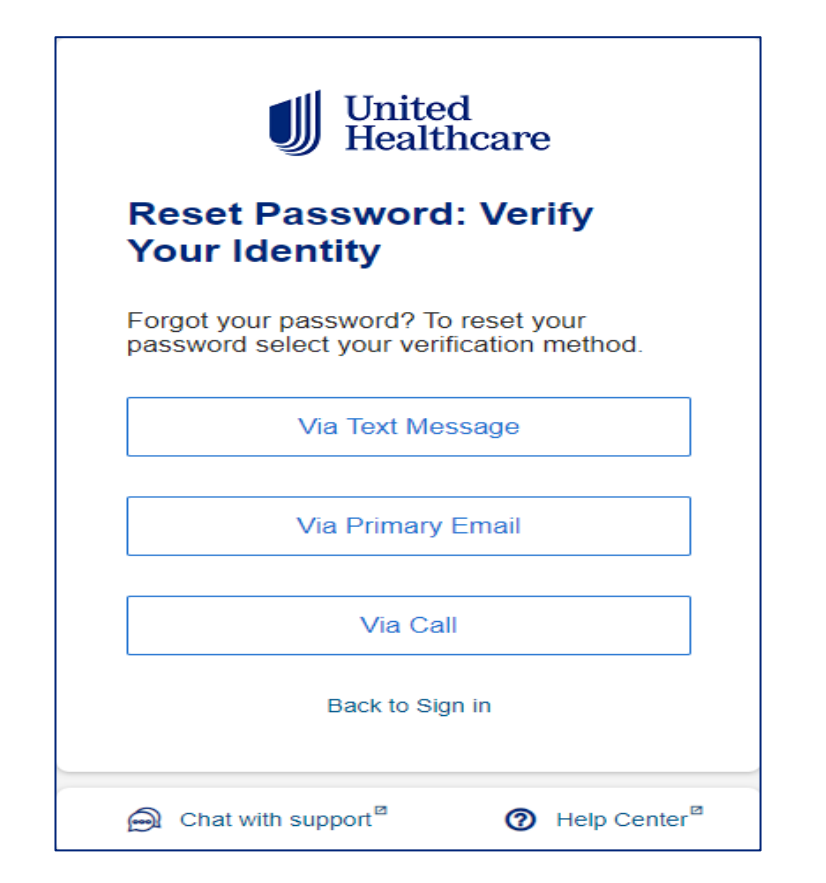

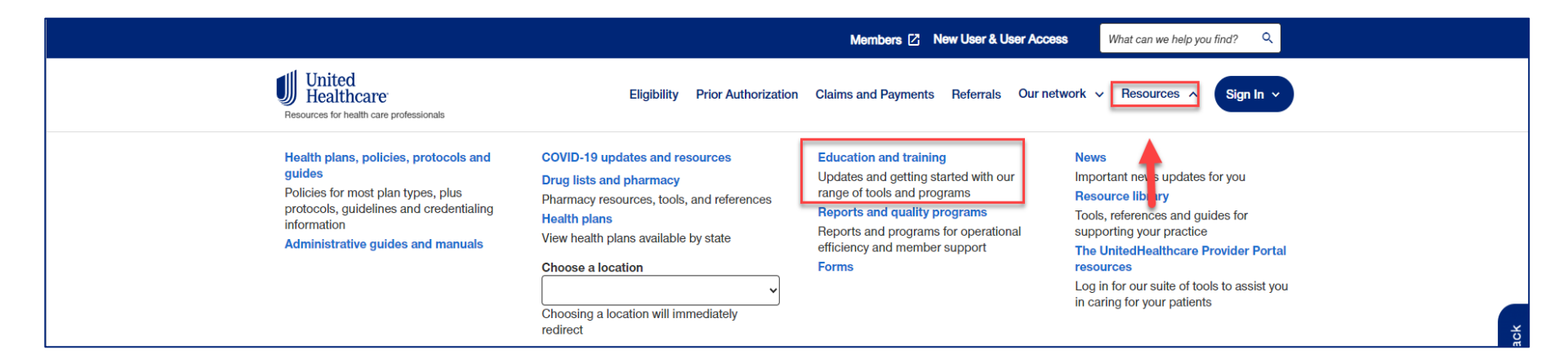

#### Healthcare Professional Education and Training | UHCprovider.com

## **Healthcare Professional Education and Training**

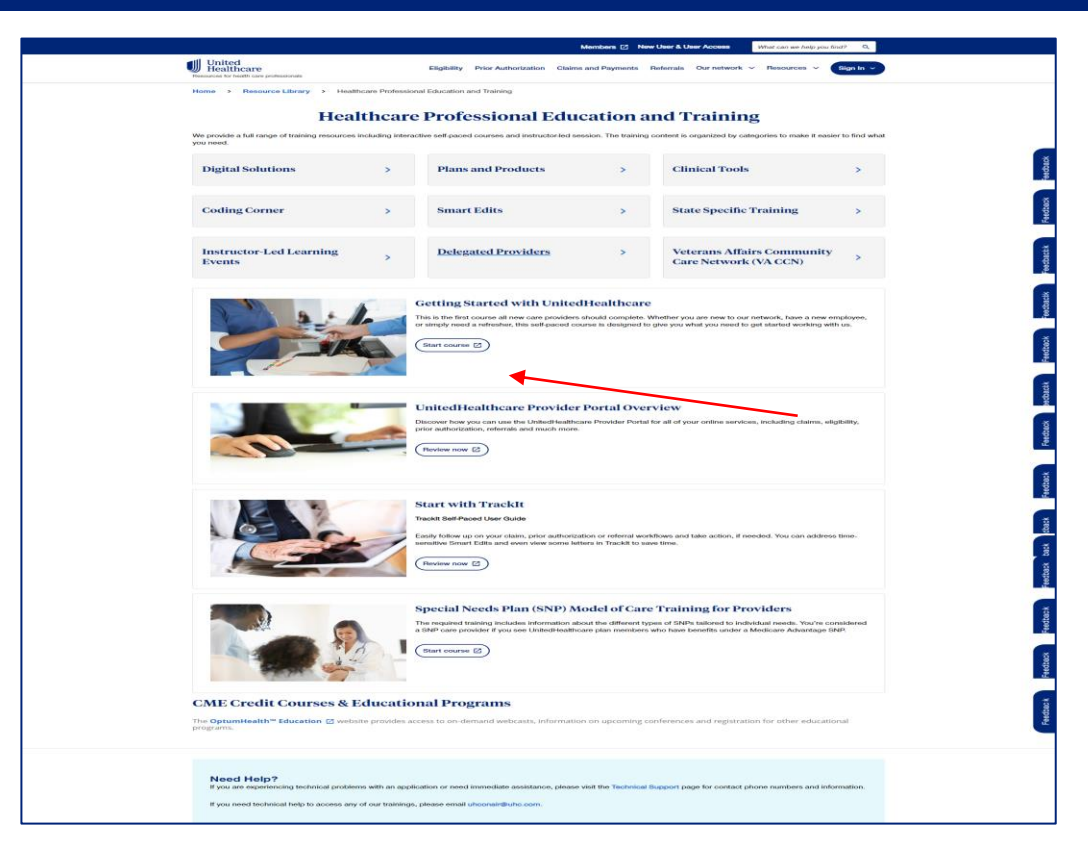

#### Getting Started with UnitedHealthcare

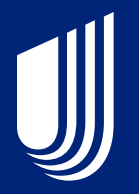

## Updated Portal Landing Page and New Features

## Introduction

#### UnitedHealthcare Provider Portal Overview Interactive Guide

| United<br>Healthcare                                             | <br>گر                   | ٩                                          | Training & Support           | Practice Management      Tra                               | ackit 🖪 Taylor 🗸 |
|------------------------------------------------------------------|--------------------------|--------------------------------------------|------------------------------|------------------------------------------------------------|------------------|
| Eligibility Claims & Payments V                                  | Referrals                | Prior Authorizations 🖾                     | Clinical & Pharmacy          | Documents & Reporting                                      | Additional Tools |
| Welcome, Taylor!<br>Before you get started, make sure your payer | <u>information</u> and p | provider information in the to             | p right corner of the page a | are correct.                                               | Customize Tabs   |
| Action Required ③                                                | Action<br>View and to    | Required<br>ake action on Items below that | required attention.          |                                                            |                  |
| Eligibility                                                      | Ctaims<br>Smart Ed       | only items that require action             | 0 Expiring Soon              | Prior Authorizations<br>Additional clinical records needed | 0 Require Action |
| Claims & Payments                                                | Claims<br>Medicar        | e Pending                                  | 0 Require Action             | Document Library Teams View                                | 0 New Documents  |
|                                                                  | Claims<br>Commer         | clal Pending                               | 3 Require Action             |                                                            | Feedback         |
| Referrals                                                        | Claims<br>Reconsid       | derations                                  | 0 Require Action             |                                                            |                  |
| Prior Authorizations & Notifications                             | Claims<br>Pended         | Tickets                                    | 0 Require Action             |                                                            |                  |
| Documents & Reporting                                            |                          |                                            |                              |                                                            |                  |
| UnitedHealthcare Updates<br>Updated 7/5/2023                     |                          |                                            |                              |                                                            |                  |

## **New User Registration**

A One Healthcare ID is required to sign in and access secure content on the UnitedHealthcare Provider Portal.

There are 3 distinct user roles available: Primary Access Administrator, Administrator and Standard User. Depending on your organization type and job function, this may affect your registration and access.

Click each tab to the right to learn more.

View the Access and Registration Guide for step-by-step details and more information on understanding roles.

Primary Access Administrator 👻

The Primary Access Administrator is the first person to register for the UnitedHealthcare Provider Portal and can create and manage user access in **Manage Users**.

They have the same access as Administrators in addition to managing <u>Document Delivery</u> <u>Settings</u> and <u>3rd Party Access</u>.

Administrator 👻

An Administrator can control access for other Administrators and Standard Users.

There is no limit to the number of Administrators an organization may have.

Administrators can create new users and work within Manage Users to finalize registration requests and manage users.

Standard User 👻

Standard Users can self-register for portal access and are approved by the Primary Access Administrator (PAA) or an Administrator.

There's no limit to the number of Standard Users in an organization.

## Managing Access

GAIN ACCESS TO THE PORTAL

#### Managing Access

Primary Access Administrators and other Administrators will work in **Manage Users** to add, change or deactivate user access for Administrators and Standard Users. To find **Manage Users** in the portal, go to the upper menu and select the dropdown for **Practice Management**.

Use the How to Create and Manage Users Guide for Administrators for quick reference.

Primary Access Administrators will also manage Document Delivery Settings and 3rd Party Access.

| -                                                                                                    |
|----------------------------------------------------------------------------------------------------|
| Manage Users -                                                                                                    |
| Manage 3rd Parties                                                                                                    |
| CAQH ProView                                                                                                    |
| Allows you to share and maintain personal information collected<br>for credentialing, claims processing, quality assurance and<br>member services. |
| My Practice Profile                                                                                                    |
| This lets you view, update and attest to the care provider                                                                                         |
| demographic information UnitedHealthcare members see for                                                                                           |

Allows you to submit requests for participation with the UnitedHealthcare Network and helps you through the credentialing and contracting process.

## **Customize Your Portal Experience**

#### UnitedHealthcare Provider Portal Overview Interactive Guide

| view and take action on items bei | ow mar require altention.                                                                                            |                                                                                                    |                                                                                                    |
|-----------------------------------|----------------------------------------------------------------------------------------------------|----------------------------------------------------------------------------------------------------|----------------------------------------------------------------------------------------------------|
| Show only items that require      | action                                                                                                    |                                                                                                    |                                                                                                    |
| Claims<br>Smart Edits             | 3 Expiring Soon                                                                                                    | Inpatient Admission<br>These expire within 3 days                                                                                                    | 4 Expiring Soon                                                                                                    |
| Claims<br>Medicare Pending        | 0 Require Action                                                                                                    | Inpatient Discharge                                                                                                    | 0 Require Action                                                                                                    |
| Cialms<br>Commercial Pending      | 3 Require Action                                                                                                    | Prior Authorizations<br>Additional clinical records needed                                                                                                    | 3 Require Action                                                                                                    |
| Claims<br>Reconsiderations        | 2 Require Action                                                                                                    | My Practice Profile                                                                                                    | 50 Days to Attes                                                                                                    |
| Claims<br>Pended Tickets          | <b>3 Require Action</b>                                                                                              | Document Library Teams View                                                                                                    | 3 New Documents                                                                                                    |
|                                   | Claims Claims Claims Claims Medicare Pending Claims Commercial Pending Claims Reconsiderations Claims Pended Tickets | Claims       3 Expiring Soon         Claims       3 Expiring Soon         These expire within 5 days       0 Require Action         Claims       0 Require Action         Claims       0 Require Action         Claims       0 Require Action         Claims       0 Require Action         Claims       2 Require Action         Claims       2 Require Action         Claims       3 Require Action         Pended Tickets       3 Require Action | Claims       3 Expiring Soon         Claims       3 Expiring Soon         These expire within 5 days       3 Expiring Soon         Claims       0 Require Action         Claims       0 Require Action         Claims       3 Require Action         Claims       3 Require Action         Claims       2 Require Action         Claims       2 Require Action         Claims       3 Require Action         Claims       3 Require Action         Claims       3 Require Action         Claims       3 Require Action |

## **Policy Information Features**

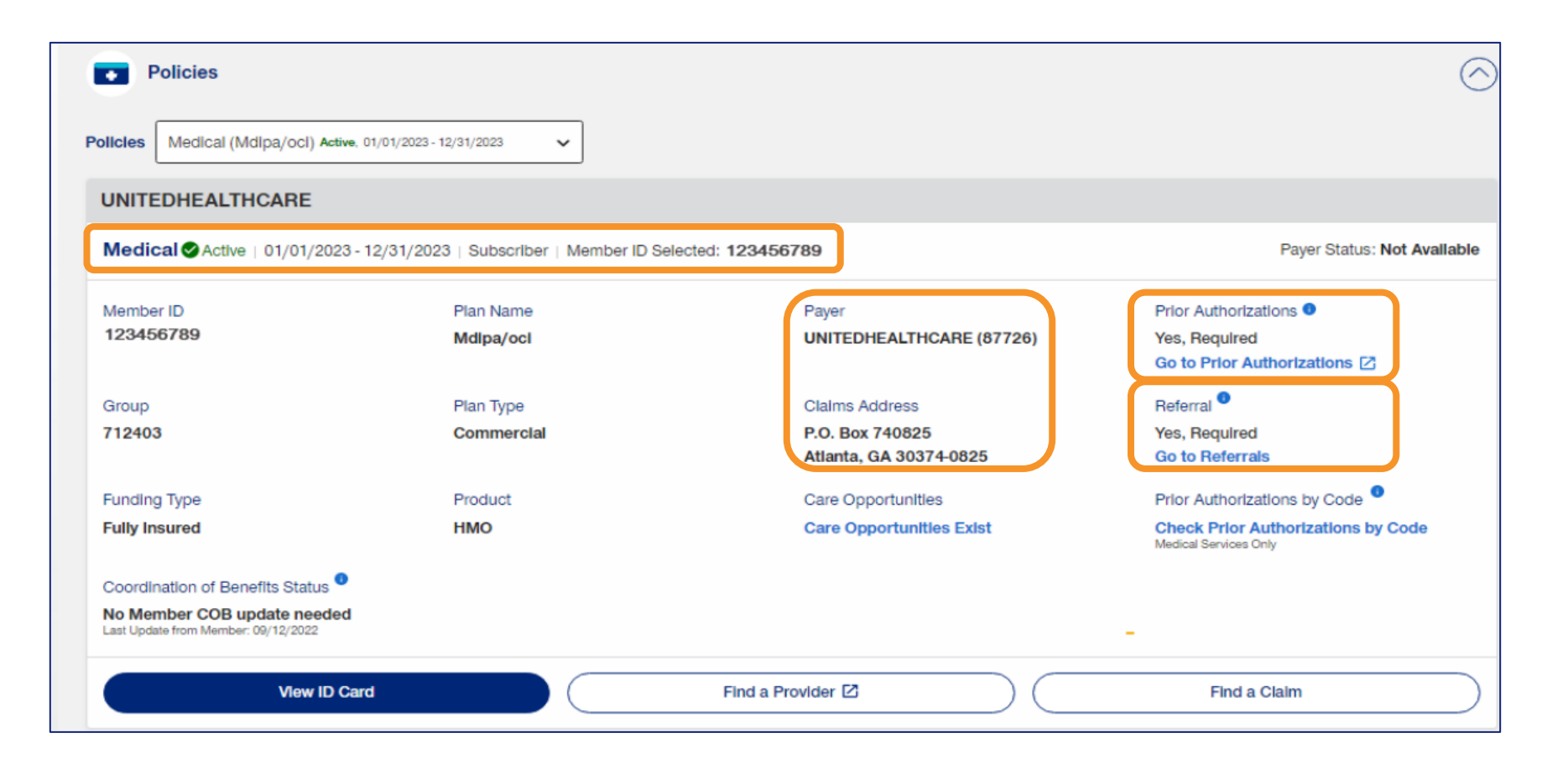

## **Network Benefits**

| Coverage                              |                                    | 6                                               |                                       |                                   |
|---------------------------------------|------------------------------------|-------------------------------------------------|---------------------------------------|-----------------------------------|
| Code Lookup Tool 🛛                    | •                                  | Find a Code 🗹                                   |                                       |                                   |
| Copay & Coinsurance                   |                                    |                                                 |                                       |                                   |
|                                       | Sased on your Selected Care Provid | der Information, your network status for this n | nember Is: In-Network Change Provider |                                   |
| Network Status                        | Vlew Benefits for                  |                                                 | Looking fo                            | r a service that is not listed? 👔 |
| In-Network                            | Individual                         | Family                                          |                                       | /lew Additional Services          |
| View provider network and tier status |                                    |                                                 |                                       |                                   |
|                                       | E                                  |                                                 |                                       | Click to Collapse                 |
| Service                               | Сорау                              | Co-Insurance                                    | Service Level Deductible Info 1       | Status                            |
| Chiropractic                          | \$60.00                            | 0%                                              | -                                     | Active                            |
| Emergency Services                    | \$500.00                           | 0%                                              | -                                     | Active                            |
| Hospital In-Patient                   | \$500.00                           | 0%                                              | -                                     | Active                            |
| V Hospital Out-Patient                | View Details                       | View Details                                    | -                                     | Active                            |
| ✓ Physician Visit                     | \$0.00                             | 100%                                            | -                                     | Active                            |
| Specialist Visit                      | View Benefits                      | View Benefits                                   | -                                     | -                                 |

## **Search or Browse Detailed Benefits**

| *  | Detailed Benefits                                                                                    |                                                                                                    | $\bigcirc$ |
|----|----------------------------------------------------------------------------------------------------|----------------------------------------------------------------------------------------------------|------------|
| Se | arch or Browse Detailed Benefits                                                                     |                                                                                                    |            |
|    | Search for details about this member's medical benefits.                                             | Search<br>You may also use the predictive search<br>box. Begin typing a word to search<br>benefits. | 8          |
|    | Or browse related services by category. Expand categories below to see related services by category. | vices                                                                                               | Expand All |
| ſ  | Common Services & Theraples (5)                                                                      |                                                                                                    | ~          |
| 6  | Diagnostic Testing Outpatient (8)                                                                    |                                                                                                    | ~          |
|    | Exclusions (1)                                                                                       |                                                                                                    | ~          |
|    | Health & Wellness (1)                                                                                |                                                                                                    | ~          |
| •  | Immediate Care Needs (5)                                                                             |                                                                                                    | ~          |
|    | Benefit Search                                                                                       |                                                                                                    |            |

## **Digital Reference Number for Eligibility and Benefits**

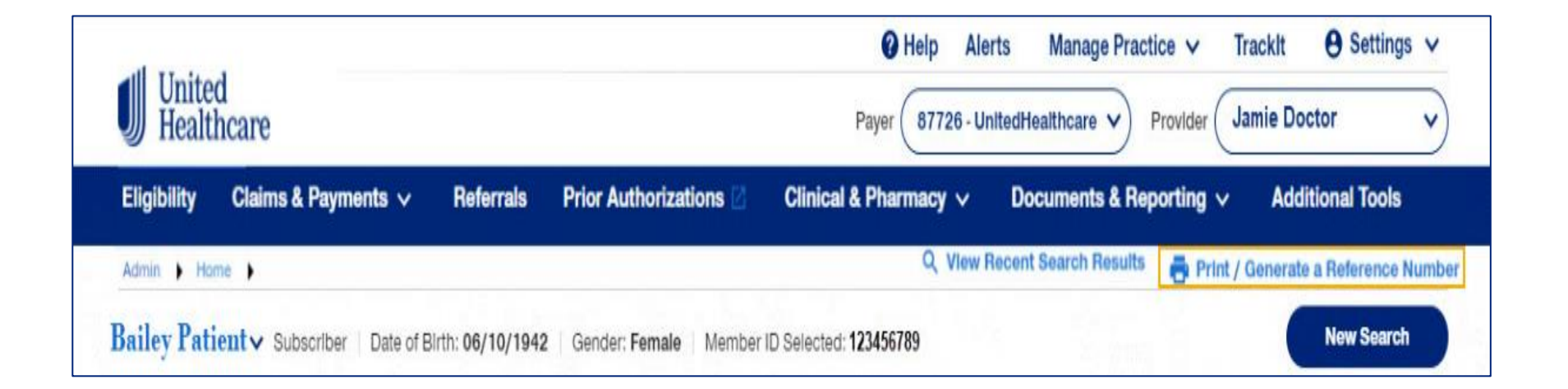

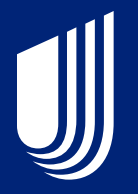

# Submitting Claims on the Portal and New Features

## **CMS-1500 Online Claim Form**

| Maria A. Maria A. Okias Ochesiasian A. Casardo Danado A.                                              |                                   |                              |                      |  |  |  |
|----------------------------------------------------------------------------------------------------|-----------------------------------|------------------------------|----------------------|--|--|--|
| Admin > Home > Claims Submission > Search Results >                                                   |                                   |                              |                      |  |  |  |
| CMS 1500 Professional Claim Form                                                                      |                                   |                              |                      |  |  |  |
| Patient & Insured Information   General Claim Information   Diagnosis, Authorizations & Miscel        | laneous Claim Search   Service Li | nes Provider Information     |                      |  |  |  |
|                                                                                                    |                                   |                              |                      |  |  |  |
| Patient & Insured Information                                                                         |                                   |                              |                      |  |  |  |
| 1. Insurance Type                                                                                     |                                   |                              |                      |  |  |  |
|                                                                                                    |                                   |                              |                      |  |  |  |
| Patient Information                                                                                   | Insured Information               |                              |                      |  |  |  |
| 2. Patlent Name 3. Date Of Birth 3A. Gender                                                           | 1A. Insured'S ID Number           | 4. Insured's Name            | 7. Insured's Address |  |  |  |
| Change Member                                                                                         |                                   |                              |                      |  |  |  |
| 5. Patient Address 6. Patient's Relationship To Insured                                               | 11. Pollcy Group                  | 11A. Insured's Date Of Birth |                      |  |  |  |
| 10. Is Patient's Condition Related To (Optional)                                                      | 11C. Insurance Plan Name (        | Dr Program Name (Optional)   |                      |  |  |  |
| ~                                                                                                    |                                   |                              |                      |  |  |  |
| 10D. Claim Condition Codes (Designated by NUCC) (Optional) 11D. Is there another Health Benefit Plan? |                                   |                              |                      |  |  |  |
| Add Claim Condition Code                                                                              |                                   |                              |                      |  |  |  |
|                                                                                                    |                                   |                              |                      |  |  |  |

## **UB-04** Submission

| Eligibility Claims & Payments 🗸 Referrals            | Prior Authorizations 🗹         | Clinical & Pharmacy 🗸          | Documents & Reporting $ \checkmark $ | Additional Tools |
|------------------------------------------------------|--------------------------------|--------------------------------|--------------------------------------|------------------|
| Home  Claim Submission  Search Results  MATTHEW      | B PETRO                        |                                |                                      |                  |
| Facility Claim Form                                  |                                |                                |                                      | Required*        |
| Provider & Bill Info   Patient Info   Admission Info | Condition Codes and Occurrence | Info   Value Codes   Service I | Lines Codes Additional Claim Int     | formation        |
| Provider & Bill Information                          |                                |                                |                                      |                  |
| Organization Name *                                  | 5. Federal Tax ID Number       | 56. NPI *                      | Taxonomy Code                        |                  |
| Select Organization Name                             |                                |                                |                                      |                  |
| No Options                                           |                                |                                |                                      |                  |
| Change Provider                                      |                                |                                |                                      |                  |
|                                                      |                                |                                |                                      | back             |
| Service and Billing Locations                        |                                |                                |                                      | Feed             |
| 1. Organization Address *                            | Zlp Code Search                |                                |                                      |                  |
| Select Address 🗸                                     |                                | Q                              |                                      |                  |
| Please select an organization before selecting an    |                                | ,                              |                                      |                  |

## **General Claim Information – Authorized Signatures**

| General Claim Information                                                                                                    |                                                                                                    |                                                                                                    |                                                                        |  |
|----------------------------------------------------------------------------------------------------|----------------------------------------------------------------------------------------------------|----------------------------------------------------------------------------------------------------|------------------------------------------------------------------------|--|
| 12. Patient's Authorized Signature/Release<br>I authorize the release of medical or other informatic<br>payment of government benefits either to myself or<br>YES | of Information<br>on necessary to process this claim. I also request<br>to the party who accepts assignment below. | 13. Insured Authorized Signature / Benefits Assigned     I authorize payment of medical benefits to the undersigned physician or supplier for services described     below.     YES |                                                                        |  |
| 15. Description (Optional)                                                                                                    | Date (Optional)                                                                                                    |                                                                                                    |                                                                        |  |
| 16. Dates Patient Unable to Work From (Optional)                                                                                                    | To (Optional)                                                                                                    | 18. Hospital Dates Related to Current Service<br>From (Optional)                                                                                                    | To (Optional)                                                          |  |
| 17. Other Providers (Optional) Add Provider                                                                                                    |                                                                                                    | 19. Additional Claim Information Type (Option<br>The additional information entered here applies ONL<br>then enter in field 24K.<br>SELECT                                          | onal)<br>Y to the entire claim. If info is specific to a service line, |  |
| 22. Resubmission Code 23.Claim Level 1<br>1 (Optional)<br>Add Box 23                                                                                              | Reference Information(CLIA, Prior Auth, etc.)                                                                      | Place of Service<br>SELECT                                                                                                    | ~                                                                      |  |
| 24. Ambulance Billing (Optional)                                                                                                    | ~                                                                                                    |                                                                                                    |                                                                        |  |

## **General Claim Information – Additional Information**

| General Claim Information                                                                                                    |                                                                                                    |
|----------------------------------------------------------------------------------------------------|----------------------------------------------------------------------------------------------------|
| 12. Patient's Authorized Signature/Release of Information         I authorize the release of medical or other information necessary to process this claim. I also request payment of government benefits either to myself or to the party who accepts assignment below.         YES                                                                                                    | 13. Insured Authorized Signature / Benefits Assigned I authorize payment of medical benefits to the undersigned physician or supplier for services described below. YES                                          |
| 15. Description (Optional)     Date (Optional)       Image: mail of the second second s |                                                                                                    |
| 16. Dates Patient Unable to Work From (Optional)  MM/DD/YYYY  MM/DD/YYYY                                                                                                    | 18. Hospital Dates Related to Current Service From (Optional) To (Optional)  MM/DD/YYYY                                                                                                    |
| 17. Other Providers (Optional)<br>Add Provider                                                                                                    | <b>19. Additional Claim Information Type (Optional)</b> The additional information entered here applies ONLY to the entire claim. If info is specific to a service line, then enter in field 24K.         SELECT |
| 22. Resubmission Code<br>1 23.Claim Level Reference Information(CLIA, Prior Auth, etc.)<br>(Optional)<br>Add Box 23 Item                                                                                                    | Place of Service<br>SELECT ~                                                                                                    |
| 24. Ambulance Billing (Optional)                                                                                                    |                                                                                                    |

## **General Claim Information – Add Provider**

| General Claim Information                                                                                                    |                                              |                                                                                                    |                                                                       |
|----------------------------------------------------------------------------------------------------|----------------------------------------------|----------------------------------------------------------------------------------------------------|-----------------------------------------------------------------------|
| 12. Patient's Authorized Signature/Release of Information<br>I authorize the release of medical or other information necessary to process this claim. I also request<br>payment of government benefits either to myself or to the party who accepts assignment below. |                                              | <ol> <li>Insured Authorized Signature / Benefits Assigned</li> <li>I authorize payment of medical benefits to the undersigned physician or supplier for services described<br/>below.</li> </ol> |                                                                       |
| YES                                                                                                    | ~                                            | YES                                                                                                    | ~                                                                     |
| 15. Description (Optional)                                                                                                    | Date (Optional)                              |                                                                                                    |                                                                       |
| 16. Dates Patient Unable to Work                                                                                                    |                                              | 18. Hospital Dates Related to Current Servic                                                                                                    | e                                                                     |
| From (Optional)                                                                                                    | To (Optional)                                | From (Optional)                                                                                                    | To (Optional)                                                         |
| 17. Other Providers (Optional) Add Provider                                                                                                    |                                              | 19. Additional Claim Information Type (Optio<br>The additional information entered here applies ONL<br>then enter in field 24K.                                                                  | nal)<br>Y to the entire claim. If info is specific to a service line, |
|                                                                                                    |                                              | SELECT                                                                                                    | ~                                                                     |
| 22. Resubmission Code 23.Claim Level R                                                                                                    | eference Information(CLIA, Prior Auth, etc.) | Place of Service                                                                                                    |                                                                       |
| 1 (Optional) Add Box 23 I                                                                                                    | tem                                          | SELECT                                                                                                    | ~                                                                     |
| 24. Ambulance Billing (Optional)                                                                                                    |                                              |                                                                                                    |                                                                       |
| NO                                                                                                    | ~                                            |                                                                                                    |                                                                       |
|                                                                                                    |                                              |                                                                                                    |                                                                       |

## **General Claim Information – Add Claim Level Info**

| 12. Patient's Authorized Signature/Relea                                                                           | se of Information                                           | 13. Insured Authorized Signature / Benefits Assigned                                                                                                    |                                                 |
|----------------------------------------------------------------------------------------------------|-------------------------------------------------------------|----------------------------------------------------------------------------------------------------|-------------------------------------------------|
| 12. Failer is Automized signature/ refease of mornation                                                            |                                                             | authorize navment of medical benefits to the undersigned physic                                                                                            | cian or supplier for services described         |
| payment of government benefits either to myself or to the party who accepts assignment below.                      |                                                             | below.                                                                                                    |                                                 |
| YES                                                                                                    | ~                                                           | YES                                                                                                    | ~                                               |
| 5. Description (Optional)                                                                                          | Date (Optional)                                             |                                                                                                    |                                                 |
|                                                                                                    |                                                             |                                                                                                    |                                                 |
|                                                                                                    | MM/DD/YYYY                                                  |                                                                                                    |                                                 |
| 6. Dates Patlent Unable to Work                                                                                    |                                                             | 18. Hospital Dates Related to Current Service                                                                                                    |                                                 |
| From (Optional)                                                                                                    | To (Optional)                                               | From (Optional) To (Option                                                                                                    | nal)                                            |
|                                                                                                    |                                                             |                                                                                                    | Ē                                               |
| MM/DD/YYYY                                                                                                    | MM/DD/YYYY                                                  | MM/DD/YYYY MM/DD/Y                                                                                                    | YYY                                             |
| 17. Other Providers (Optional)                                                                                     |                                                             | 19. Additional Claim Information Type (Optional)                                                                                                    |                                                 |
| Add Provider                                                                                                    |                                                             | The additional information entered here applies ONLY to the entir<br>then enter in field 24K.                                                              | e claim. If info is specific to a service line  |
| Add Provider                                                                                                    |                                                             | The additional information entered here applies ONLY to the entir<br>then enter in field 24K.           SELECT           Set                               | e claim. If info is specific to a service line  |
| Add Provider                                                                                                    | al Reference Information(CLIA, Prior Auth, etc.)            | The additional information entered here applies ONLY to the entir<br>then enter in field 24K.           SELECT           Place of Service                  | e claim. If info is specific to a service line. |
| Add Provider<br>2. Resubmission Code 23.Claim Leve<br>(Optional)                                                   | el Reference Information(CLIA, Prior Auth, etc.)            | The additional information entered here applies ONLY to the entir<br>then enter in field 24K.           SELECT           Place of Service           SELECT | e claim. If info is specific to a service line  |
| Add Provider<br>22. Resubmission Code 23.Claim Leve<br>(Optional)<br>Add Box 2                                     | el Reference Information(CLIA, Prior Auth, etc.)            | The additional information entered here applies ONLY to the entir<br>then enter in field 24K.           SELECT           Place of Service           SELECT | e claim. If info is specific to a service line  |
| Add Provider<br>22. Resubmission Code 23.Claim Leve<br>(Optional)<br>Add Box 2<br>24. Ambulance Billing (Optional) | el Reference Information(CLIA, Prior Auth, etc.)<br>23 Item | The additional information entered here applies ONLY to the entir<br>then enter in field 24K.           SELECT           Place of Service           SELECT | e claim. If info is specific to a service line  |

## **General Claim Information – Place of Service**

| General Claim Information                                                                                                    |                 |                                                                                                    |                                                                                                    |
|----------------------------------------------------------------------------------------------------|-----------------|----------------------------------------------------------------------------------------------------|----------------------------------------------------------------------------------------------------|
| 12. Patient's Authorized Signature/Release of Information<br>I authorize the release of medical or other information necessary to process this claim. I also request<br>payment of government benefits either to myself or to the party who accepts assignment below. |                 | <ol> <li>Insured Authorized Signature / Benefits Assigned</li> <li>I authorize payment of medical benefits to the undersigned physician or supplier for services described<br/>below.</li> </ol> |                                                                                                    |
| YES 🗸                                                                                                    |                 | YES 🗸                                                                                                    |                                                                                                    |
| 15. Description (Optional)                                                                                                    | Date (Optional) |                                                                                                    |                                                                                                    |
| ~                                                                                                    |                 |                                                                                                    |                                                                                                    |
|                                                                                                    | MM/DD/YYYY      |                                                                                                    |                                                                                                    |
| 16. Dates Patient Unable to Work                                                                                                    |                 | 18. Hospital Dates Related to Current Servic                                                                                                    | e e                                                                                                    |
| From (Optional)                                                                                                    | To (Optional)   | From (Optional)                                                                                                    | To (Optional)                                                                                                    |
|                                                                                                    |                 |                                                                                                    | Image: Second Second |
| MM/DD/YYYY                                                                                                    | MM/DD/YYYY      | MM/DD/YYYY                                                                                                    | MM/DD/YYYY                                                                                                    |
| 17. Other Providers (Optional)                                                                                                    |                 | 19. Additional Claim Information Type (Option<br>The additional information entered here applies ONL<br>then enter in field 24K.                                                                 | onal)<br>Y to the entire claim. If info is specific to a service line,                                                                                                    |
|                                                                                                    |                 | SELECT                                                                                                    | ~                                                                                                    |
| 22. Resubmission Code 23.Claim Level Reference Information(CLIA, Prior Auth, etc.)<br>(Optional)<br>Add Box 23 Item                                                                                                    |                 | Place of Service                                                                                                    |                                                                                                    |
|                                                                                                    |                 | SELECT                                                                                                    | ~                                                                                                    |
|                                                                                                    |                 |                                                                                                    |                                                                                                    |
| 24. Ambulance Billing (Optional)                                                                                                    |                 |                                                                                                    |                                                                                                    |
| NO                                                                                                    | 1220            | 1                                                                                                    |                                                                                                    |

## **General Claim Information – Ambulance Billing**

| General Claim Information                                                                                                    |                                               |                                                                                                    |                                                                        |
|----------------------------------------------------------------------------------------------------|-----------------------------------------------|----------------------------------------------------------------------------------------------------|------------------------------------------------------------------------|
| 12. Patient's Authorized Signature/Release of Information I authorize the release of medical or other information necessary to process this claim. I also request payment of government benefits either to myself or to the party who accepts assignment below. |                                               | <ol> <li>Insured Authorized Signature / Benefits Assigned</li> <li>I authorize payment of medical benefits to the undersigned physician or supplier for services described<br/>below.</li> </ol> |                                                                        |
| YES                                                                                                    | ~                                             | YES                                                                                                    | ~                                                                      |
| 15. Description (Optional)                                                                                                    | Date (Optional)                               |                                                                                                    |                                                                        |
|                                                                                                    | MM/DD/YYYY                                    |                                                                                                    |                                                                        |
| 16. Dates Patient Unable to Work                                                                                                    |                                               | 18. Hospital Dates Related to Current Service                                                                                                    | ce                                                                     |
| From (Optional)                                                                                                    | To (Optional)                                 | From (Optional)                                                                                                    | To (Optional)                                                          |
|                                                                                                    |                                               |                                                                                                    | E                                                                      |
| MM/DD/YYYY                                                                                                    | MM/DD/YYYY                                    | MM/DD/YYYY                                                                                                    | MM/DD/YYYY                                                             |
| 17. Other Providers (Optional) Add Provider                                                                                                    |                                               | <ol> <li>Additional Claim Information Type (Option<br/>The additional information entered here applies ONL<br/>then enter in field 24K.</li> </ol>                                               | onal)<br>Y to the entire claim. If info is specific to a service line, |
|                                                                                                    |                                               | SELECT                                                                                                    |                                                                        |
| 22. Resubmission Code 23.Claim Level F<br>(Optional)<br>Add Box 23                                                                                                    | Reference Information(CLIA, Prior Auth, etc.) | Place of Service<br>SELECT                                                                                                    | ~                                                                      |
| 24. Ambulance Billing (Optional)                                                                                                    | ~ ]                                           |                                                                                                    |                                                                        |

## **Diagnosis Details – Enter Information**

| Diagnosis, Authorizations & Miscellaneous Claim Search |                |                            |               |  |
|--------------------------------------------------------|----------------|----------------------------|---------------|--|
| 21. Diagnosis details                                  |                |                            |               |  |
| Diagnosis Pointer                                      | Diagnosis Code | Diagnosis Code Description |               |  |
| 1. Primary                                             |                |                            | Delete        |  |
| Unsure what your code is?<br>Look up Code              |                |                            | Add Diagnosis |  |

## **Diagnosis Details – Look Up Code**

| Diagnosis, Authorizations & Miscellaneous Claim Search |                |                            |               |
|--------------------------------------------------------|----------------|----------------------------|---------------|
| 21. Diagnosis details                                  |                |                            |               |
| Diagnosis Pointer                                      | Diagnosis Code | Diagnosis Code Description |               |
| 1. Primary                                             |                |                            | Delete        |
| Unsure what your code is?<br>Look up Code              |                |                            | Add Diagnosis |

## **Diagnosis Details – Add Diagnosis**

| Diagnosis, Authorizations & Miscellaneous Claim Search |                |                            |               |
|--------------------------------------------------------|----------------|----------------------------|---------------|
| 21. Diagnosis details                                  |                |                            |               |
| Diagnosis Pointer                                      | Diagnosis Code | Diagnosis Code Description |               |
| 1. Primary                                             |                |                            | Delete        |
| Unsure what your code is?<br>Look up Code              |                |                            | Add Diagnosis |
#### **Diagnosis Details – Look Up Code cont.**

| Diagnosis, Authorizations & N             | Diagnosis, Authorizations & Miscellaneous Claim Search |                            |               |  |  |  |  |  |  |  |
|-------------------------------------------|--------------------------------------------------------|----------------------------|---------------|--|--|--|--|--|--|--|
| 21. Diagnosis details                     |                                                        |                            |               |  |  |  |  |  |  |  |
| Diagnosis Pointer                         | Diagnosis Code                                         | Diagnosis Code Description |               |  |  |  |  |  |  |  |
| 1. Primary                                |                                                        |                            | Delete        |  |  |  |  |  |  |  |
| Unsure what your code is?<br>Look up Code |                                                        |                            | Add Diagnosis |  |  |  |  |  |  |  |

#### **Service Lines – Dates and Code**

| Service Lines                       |                                |                   |                  |                                         |         |                           |                            |                     |                |
|-------------------------------------|--------------------------------|-------------------|------------------|-----------------------------------------|---------|---------------------------|----------------------------|---------------------|----------------|
| Line Item Nur                       | nber:1                         |                   |                  |                                         |         |                           |                            |                     |                |
| Date From                           | Place of Service<br>(Optional) | EMG (Optional)    | CPT/HCPC<br>Code | Modifiers (Optional) Diagnosis Pointers | Charges | Family Plan<br>(Optional) | Number of<br>Days Or Units | EPSTD<br>(Optional) | Telete<br>Line |
| Add any addi                        | tional informati               | ion for line 1 be | elow.            |                                         |         |                           |                            |                     |                |
| <ul> <li>Notes &amp; Att</li> </ul> | tachments                      |                   |                  |                                         |         |                           |                            |                     |                |
| COB Inform                          | nation                         |                   |                  |                                         |         |                           |                            |                     |                |
| VDC Code                            |                                |                   |                  |                                         |         |                           |                            |                     |                |
| ✓ Test Result                       | 5                              |                   |                  |                                         |         |                           |                            |                     |                |
| 28. Total Charge<br>\$0.00          |                                |                   |                  |                                         |         |                           |                            |                     |                |
| Add row                             | int Pald (Optional)            |                   |                  |                                         |         |                           |                            |                     |                |
|                                     |                                |                   |                  |                                         |         |                           |                            |                     |                |

# Service Lines – Diagnosis Pointer, Charges and Days or Units

| une nem nui                                                              | mber:1                         |                                 |                  |                                         |         |                           |                            |                     |       |
|--------------------------------------------------------------------------|--------------------------------|---------------------------------|------------------|-----------------------------------------|---------|---------------------------|----------------------------|---------------------|-------|
| Aate From                                                                | Place of Service<br>(Optional) | EMG (Optional)                  | CPT/HCPC<br>Code | Modifiers (Optional) Diagnosis Pointers | Charges | Family Plan<br>(Optional) | Number of<br>Days Or Units | EPSTD<br>(Optional) | Delet |
| Add any addi<br>Provider In<br>Notes & At                                | tional Informati               | lon f <mark>or line 1 be</mark> | elow.            |                                         |         |                           |                            |                     |       |
| <ul> <li>COB Information</li> <li>NDC Code</li> </ul>                    | nation                         |                                 |                  |                                         |         |                           |                            |                     |       |
| <ul> <li>Test Result</li> <li>16. Total Charge</li> <li>10.00</li> </ul> | IS                             |                                 |                  |                                         |         |                           |                            |                     |       |
|                                                                          |                                |                                 |                  |                                         |         |                           |                            |                     |       |

| Service Lines                       | 5                              |                   |                  |                                         |         |                           |                            |                     |                |
|-------------------------------------|--------------------------------|-------------------|------------------|-----------------------------------------|---------|---------------------------|----------------------------|---------------------|----------------|
| Line Item Nu                        | mber:1                         |                   |                  |                                         |         |                           |                            |                     |                |
| Date From                           | Place of Service<br>(Optional) | EMG (Optional)    | CPT/HCPC<br>Code | Modifiers (Optional) Diagnosis Pointers | Charges | Family Plan<br>(Optional) | Number of<br>Days Or Units | EPSTD<br>(Optional) | Delete<br>Line |
| Add any add                         | tional informat                | ion for line 1 be | elow.            |                                         |         |                           |                            |                     |                |
| <ul> <li>Provider In</li> </ul>     | formation                      |                   |                  |                                         |         |                           |                            |                     |                |
| V Notes & At                        | ttachments                     |                   |                  |                                         |         |                           |                            |                     |                |
| <ul> <li>COB Information</li> </ul> | mation                         |                   |                  |                                         |         |                           |                            |                     |                |
| V NDC Code                          |                                |                   |                  |                                         |         |                           |                            |                     |                |
| ✓ Test Resul                        | ts                             |                   |                  |                                         |         |                           |                            |                     |                |
| 28. Total Charge<br>\$0.00          | 10                             |                   |                  |                                         |         |                           |                            |                     |                |
| Add row<br>29. Patient Amo          | unt Pald (Optional)            |                   |                  |                                         |         |                           |                            |                     |                |

# Provider Information – Account Number, Accept Assignment, and Signature on File

| Provider Information                                                                                                    |                                                                                                    |
|----------------------------------------------------------------------------------------------------|----------------------------------------------------------------------------------------------------|
| 25. Provider Tax ID Number TIN Type                                                                                                    |                                                                                                    |
| 26. Patlent account number 27. Accept assignment                                                                                                    | 31. Provider's signature on file                                                                                                    |
| 123121 YES                                                                                                    | ✓ YES ~                                                                                                    |
| 32. Service facility location<br>Mayo Clinic Scottsdale<br>Select Service Facility Address<br>Select                                                            | Search by Zip Code (Optional) Change Provider                                                                                                    |
| 33. Billing Provider                                                                                                    | 34. Servicing Provider Info<br>Do you have a National Provider Identifier (NPI)?                                                                                                    |
| Select   If the address you're looking for does not appear in the results, please do a zip code search.  Do you have a National Provider Identifier (NPI)?  Yes | Yes       No       34A. Servicing Provider Secondary ID       111                                                                                                    |
| No     S3A. Billing Provider Secondary ID     33B. Taxonomy Code (Optional)                                                                                     | NOTE: For Medicaid, certain states require a taxonomy code. Enter a valid taxonomy code<br>only for the Billing Provider If NPI/Secondary ID is the same for both Billing and Servicing<br>Providers. |

#### **Provider Information - Service Facility Address**

| Provider Information                                                                                                    |                                                                                                    |
|----------------------------------------------------------------------------------------------------|----------------------------------------------------------------------------------------------------|
| 25. Provider Tax ID Number TIN Type                                                                                                    |                                                                                                    |
| 26. Patlent account number 27. Accept assignm                                                                                                    | ant 31. Provider's signature on file                                                                                                    |
| 123121 YES                                                                                                    | YES Y                                                                                                    |
| 32. Service facility location<br>Mayo Clinic Scottsdale                                                                                                    |                                                                                                    |
| Select Service Facility Address                                                                                                    | Search by Zip Code (Optional)                                                                                                    |
| Select                                                                                                    | Change Provider                                                                                                    |
| If the address you're looking for does not appear in the results, please do a zip code search.                                                                                                    |                                                                                                    |
| 33. Billing Provider         Select Billing Provider Address         Select         If the address you're looking for does not appear in the results, please do a zip code search.         Do you have a National Provider Identifier (NPI)? | 34. Servicing Provider Info         Do you have a National Provider Identifier (NPI)?         Yes         No         34A. Servicing Provider Secondary ID         34B. Taxonomy Code (Optional)       |
|                                                                                                    | 111                                                                                                    |
| No     No     33A. Billing Provider Secondary ID     1111     33B. Taxonomy Code (Optional)                                                                                                    | NOTE: For Medicald, certain states require a taxonomy code. Enter a valid taxonomy code<br>only for the Billing Provider If NPI/Secondary ID is the same for both Billing and Servicing<br>Providers. |
| Cancel Submit                                                                                                    |                                                                                                    |

#### **Provider Information – Provider Addresses**

| Provider Information                                                                                                |                                                                                                    |
|----------------------------------------------------------------------------------------------------|----------------------------------------------------------------------------------------------------|
| 25. Provider Tax ID Number TIN Type                                                                                 |                                                                                                    |
| 26. Patient account number 27. Accept assignment                                                                    | 31. Provider's signature on file                                                                                                    |
| 123121 YES                                                                                                    | YES Y                                                                                                    |
| 32. Service facility location<br>Mayo Clinic Scottsdale<br>Select Service Facility Address                          | Search by Zip Code (Optional)                                                                                                    |
| Select                                                                                                    | Change Provider                                                                                                    |
| If the address you're looking for does not appear in the results, please do a zip code search. 33. Billing Provider | 34. Servicing Provider Info                                                                                                    |
| Select Billing Provider Address Search by Zip Code (Optional)                                                       | Do you have a National Provider Identifier (NPI)?                                                                                                    |
| Select 🗸                                                                                                    |                                                                                                    |
| If the address you're looking for does not appear in the results, please do a zip code search.                      | No     Servicing Provider Secondary ID     34B. Taxonomy Code (Optional)                                                                                                    |
| Do you have a National Provider Identifier (NPI)?                                                                   | 111                                                                                                    |
| No No                                                                                                    | NOTE: For Medicaid, certain states require a taxonomy code. Enter a valid taxonomy code<br>only for the Billing Provider If NPI/Secondary ID is the same for both Billing and Servicing |
| 33A. Billing Provider Secondary ID 33B. Taxonomy Code (Optional) 1111                                               | Providers.                                                                                                    |

#### **Provider Information – Taxonomy Codes**

| Provider Information                                                                                                    |                                                                                                    |
|----------------------------------------------------------------------------------------------------|----------------------------------------------------------------------------------------------------|
| 25. Provider Tax ID Number TIN Type                                                                                                    |                                                                                                    |
| 26. Patient account number     27. Accept assignment       123121     YES                                                                                                    | 31. Provider's signature on file                                                                                                    |
| 32. Service facility location<br>Mayo Clinic Scottsdale<br>Select Service Facility Address<br>Select<br>If the address you're looking for does not appear in the results, please do a zip code search. | Search by Zlp Code (Optional) Change Provider                                                                                                    |
| 33. Billing Provider Select Billing Provider Address Select If the address you're looking for does not appear in the results,                                                                          | 34. Servicing Provider Info Do you have a National Provider Identifier (NPI)? Yes No                                                                                               |
| Do you have a National Provider Identifier (NPI)? Ves No                                                                                                    | 34A. Servicing Provider Secondary ID       34B. Taxonomy Code (Optional)         111       NOTE: For Medicaid, certain states require a taxonomy code. Enter a valid taxonomy code |
| 33A. Billing Provider Secondary ID     33B. Taxonomy Code (Optional)       1111                                                                                                    | Providers.                                                                                                    |

#### **Provider Information – Submit**

| Provider Information                                                                                                    |                                                                                                    |
|----------------------------------------------------------------------------------------------------|----------------------------------------------------------------------------------------------------|
| 25. Provider Tax ID Number TIN Type                                                                                                    |                                                                                                    |
| 26. Patlent account number     27. Accept assignment       123121     YES                                                                                                    | 31. Provider's signature on file                                                                                                    |
| 32. Service facility location         Mayo Clinic Scottsdale         Select Service Facility Address         Select         V         If the address you're looking for does not appear in the results, please do a zip code search.                                                                                                | Search by Zlp Code (Optional) Change Provider                                                                                                    |
| 33. Billing Provider         Select Billing Provider Address         Select         If the address you're looking for does not appear in the results.         please do a zip code search.         Do you have a National Provider Identifier (NPI)?         Yes         No         33A. Billing Provider Secondary ID         1111 | 34. Servicing Provider Info         Do you have a National Provider Identifier (NPI)?         Yes         No         34A. Servicing Provider Secondary ID         34B. Taxonomy Code (Optional)         111         NOTE: For Medicaid, certain states require a taxonomy code. Enter a valid taxonomy code only for the Billing Provider If NPI/Secondary ID is the same for both Billing and Servicing Providers. |
| Cancel Submit                                                                                                    |                                                                                                    |

#### **Provider Information – Confirmation**

| 2         | Countis a Paymenta V Pone           | rals Prior Authorizations 🖉 Clinical & | Pharmacy V Documents & Reporting V / | dditional Tools                 | _ |
|-----------|-------------------------------------|----------------------------------------|--------------------------------------|---------------------------------|---|
| Home ) Cl | laims Submission 🕨 Search Results 🕨 | Confirmation Page                      |                                      |                                 |   |
|           | Member ID :                         | Patient Account Number                 | Su                                   | bmission Status: Acknowledged 🕕 |   |
| Claim :   | Submission Summary                  |                                        |                                      |                                 |   |
| Date of i | Submission                          | Billed Amount                          | Billing Provider Tin                 | Billing Provider Name           |   |
| Date of C |                                     |                                        |                                      |                                 |   |

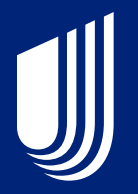

### How to Check Claim Status

#### **Claim Submission**

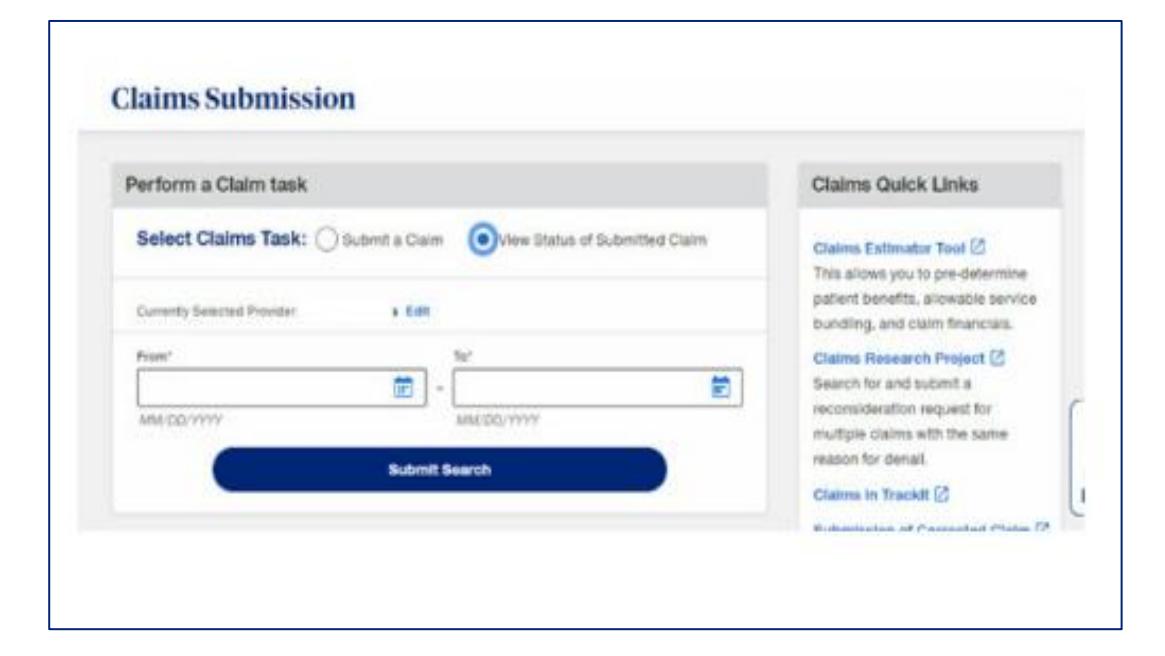

#### **Claims Submission Status**

|                                                                                      | 100                            | to status of au                                                       | 6999     | thed claim(a):                                                                                         |   |                                                                                                    |       |                                                                                                    |     |                                                            |             |                                                              |                              |                                            |                 |                                    |                      |
|--------------------------------------------------------------------------------------|--------------------------------|-----------------------------------------------------------------------|----------|----------------------------------------------------------------------------------------------------|---|----------------------------------------------------------------------------------------------------|-------|----------------------------------------------------------------------------------------------------|-----|------------------------------------------------------------|-------------|--------------------------------------------------------------|------------------------------|--------------------------------------------|-----------------|------------------------------------|----------------------|
| <ul> <li>Accept<br/>carter</li> <li>Reject</li> <li>Ackept</li> </ul>                | end -<br>end)<br>ed -<br>vited | UnitedHealth<br>for the diality o<br>The claim has<br>god - Please o  | ND<br>ND | nas received and pase<br>te Clairs feature on the<br>IT been accepted by UK<br>& the status again, mor |   | t the claim to the actur<br>itestheathCare Prove<br>offeathcare. You will<br>claims are accepted o | 10.00 | ation system to be p<br>Portal to view the cli-<br>red to re-deter and so<br>specied within 40 busi |     | ensed, Givi<br>L Its poprier<br>et your clair<br>es haure. | 4 0<br>el 2 | w claim is proces<br>Montation and or<br>with connections in | ant, y<br>ov letti<br>chcafu | ra will rece<br>recard ren<br>d in the rep | ive a<br>vittar | Rendtance<br>ce advices<br>I masen | Advice You<br>online |
| Iaim Sub                                                                             | enis                           | aion Resul                                                            | ts -     |                                                                                                    |   |                                                                                                    |       |                                                                                                    |     |                                                            |             |                                                              |                              |                                            |                 |                                    |                      |
|                                                                                      |                                |                                                                       |          |                                                                                                    |   |                                                                                                    |       |                                                                                                    |     |                                                            |             |                                                              |                              |                                            | C               | Ensble Sk                          | etus Filter          |
| coving 1 - 5                                                                         | 1-1-1                          | 22 Results                                                            |          |                                                                                                    |   |                                                                                                    |       |                                                                                                    |     |                                                            |             |                                                              | Rosulta<br>In Page           | 10 ~                                       | 3               | < Pp                               | 1 412 3              |
| lateralisacer<br>Data                                                                |                                | First Service<br>Exte                                                 | 9        | <b>THB</b>                                                                                             | 9 | Patient Account<br>Number                                                                          | •     | Billing Provider 3                                                                                  |     | Tax ID<br>Number                                           | 0           | Patient Name                                                 | Last<br>Subs                 | odele<br>Time                              | 0               | 51014 <sup>©</sup>                 | Rejection<br>Details |
|                                                                                      |                                |                                                                       |          |                                                                                                    |   |                                                                                                    |       |                                                                                                    |     |                                                            |             |                                                              |                              |                                            |                 |                                    | VIEW                 |
|                                                                                      |                                |                                                                       |          |                                                                                                    |   |                                                                                                    |       |                                                                                                    |     |                                                            |             |                                                              |                              |                                            |                 |                                    | VEW                  |
|                                                                                      |                                | -                                                                     |          |                                                                                                    |   |                                                                                                    |       | Inc. inc.                                                                                           | -   | -                                                          |             |                                                              |                              |                                            |                 |                                    | VEW                  |
| Dode: P+1971<br>Description<br>Code: 301<br>Description<br>Optie: 308<br>Description | Addr<br>Dagi                   | ri Srovika sž<br>ostro zavis ti<br>osladzenovi, ti<br>nas di s previo |          | ly<br>n Againt de la presentative de<br>rent de ungescanadole char<br>processad charry, lova.          |   | ented calm 10 (1.000041                                                                            |       | () method for processify<br>an objected and has not                                                 | g o | n galvag, dag                                              | NE T        | Ten sider fan heer                                           | -                            | tard with re                               | 1341            | roomat.                            |                      |
|                                                                                      |                                |                                                                       |          |                                                                                                    |   |                                                                                                    |       |                                                                                                    |     |                                                            |             |                                                              |                              |                                            |                 |                                    |                      |

#### **Claim Search Results**

| Unite<br>Healt                                 | d<br>hcare                                      |                      |                      | Training & Supp            | r (87726 - Un    | erts Practice     | Provider He         | Trackit e                    | Michelle V    |
|------------------------------------------------|-------------------------------------------------|----------------------|----------------------|----------------------------|------------------|-------------------|---------------------|------------------------------|---------------|
| Eligibility                                    | Cialms & Payments                               | ✓ Referrals          | Prior Authorizations | Clinical &                 | Pharmacy ~       | Documents &       | & Reporting ~       | Additional Tools             |               |
| Home > Claims S                                | arch Reculto                                    |                      |                      |                            |                  |                   |                     | 🔀 Export t                   | o CSV 🝵 Print |
| Claims<br>Use the colum                        | Search F                                        | Results              |                      |                            |                  |                   |                     |                              |               |
| Claims Re                                      | sults                                           |                      |                      |                            |                  |                   |                     |                              |               |
| Search Criteri<br>Claim Status<br>Perform a Ne | a<br>: All<br>w Search                          |                      |                      |                            | [                | Filter Search Res | uits                |                              | Q             |
| Showing 1 - 1                                  | of 1 Result                                     |                      |                      |                            |                  | Results P         | er Page 10 🗸        | < Pg 1                       | of 1 >        |
| Processed<br>Date                              | <ul> <li>Patient First</li> <li>Name</li> </ul> | Patient Last<br>Name | Claim<br>Number      | First<br>Service 🗢<br>Date | Billed<br>Amount | Pald<br>Amount 🗘  | Member ID<br>Number | Patient<br>Account<br>Number | Status 🗢      |
| 08/28/202                                      | L Q                                             | SMITH                | 012101210            | 06/09/2020                 | \$4,962.50       | \$83.33           | 987987987           | 00070007RRU                  | Finalized     |

### **Claim Summary**

| Claim Summary                                                     |                                       |                                  | Billing Summary          |                              |            |
|-------------------------------------------------------------------|---------------------------------------|----------------------------------|--------------------------|------------------------------|------------|
| Claim Number<br>1234567890                                        | Patient Account Number 12345678       | First Date of Service 08/08/2019 | Received Date 08/15/2019 | Total Billed                 | \$3,848.95 |
|                                                                   |                                       |                                  |                          | Total Adjustments            | \$0.00     |
| Current Claim S                                                   | Status: A Denied why?                 | Adjudication Status: Ir          | h-Network                | Total Member Responsibility  | \$3,848.95 |
| STATUS HISTORY                                                    | A                                     | Total Paid                       | \$0.00                   |                              |            |
| 08/15/2019<br>Received                                            | 08/21/2<br>Denied                     | 019                              | Paid/Finalized           | Diagnosis Codes              |            |
| F1: Finalized/Denial - The claim<br>585: Denied charge or non-cov | /line has been denied.<br>ered charge |                                  |                          | Diagnosis Codes<br>J069, R05 |            |
| Capitated/Fee For Servi<br>Fee For Service                        | ice Claim Remark Code<br>—            |                                  |                          | DRG<br>234                   |            |

#### **Claim Detail and Line Items**

| IInit                                               | bo                                                                                                    |                                                    | Trainin                                                                                                    |                         |                                                                   |                                                                                                    |                                               |
|-----------------------------------------------------|----------------------------------------------------------------------------------------------------|----------------------------------------------------|----------------------------------------------------------------------------------------------------|-------------------------|-------------------------------------------------------------------|----------------------------------------------------------------------------------------------------|-----------------------------------------------|
| Heal                                                | thcare                                                                                                    |                                                    |                                                                                                    | Payer 87726 - Unite     | edHealthcare 🗸 Pro                                                | ovider Healthcare                                                                                                    | Network                                       |
| ligibility                                          | Claims & Pay                                                                                                    | ments 🗸 Referrals                                  | Prior Authorizations [2]                                                                                                   | Clinical & Pharmacy 🗸 🗸 | Documents & Reporti                                               | ing 🗸 🛛 Additiona                                                                                                    | l Tools                                       |
|                                                     |                                                                                                    |                                                    |                                                                                                    |                         |                                                                   |                                                                                                    |                                               |
| Ê ь                                                 | ine Items                                                                                                    |                                                    |                                                                                                    |                         |                                                                   |                                                                                                    | Ć                                             |
| _                                                   |                                                                                                    |                                                    |                                                                                                    |                         |                                                                   |                                                                                                    |                                               |
| Claim                                               | Details & Lin                                                                                                    | e Items                                            |                                                                                                    |                         |                                                                   |                                                                                                    |                                               |
| Lise the                                            | a view more                                                                                                    | details about that row inclu                       | uding potential remark codes                                                                                               | claim                   |                                                                   | Use this but                                                                                                    | ton to add/remove columns                     |
| adjustr                                             | nent remark codes                                                                                                    | s or reimbursement policies.                       | Juling potential remark codes,                                                                                             | Ciaim                   |                                                                   |                                                                                                    | Customize Table                               |
| aajaouri                                            |                                                                                                    |                                                    |                                                                                                    |                         |                                                                   |                                                                                                    |                                               |
| aajaotii                                            |                                                                                                    |                                                    |                                                                                                    |                         |                                                                   |                                                                                                    |                                               |
| Show All                                            | Line Number                                                                                                    | Date of Service                                    | Service Code                                                                                                    | Revenue Code            | Modifier                                                          | Billed Amount                                                                                                    | Paid Amount                                   |
| Show All                                            | Line Number<br>SED DATE: MM/DD/                                                                                            | Date of Service                                    | Service Code                                                                                                    | Revenue Code            | Modifier                                                          | Billed Amount                                                                                                    | Paid Amount                                   |
| Show All<br>PROCESS                                 | Line Number<br>SED DATE: MM/DD/                                                                                            | Date of Service<br>(YYYY<br>08/08/2020 - 0808/2020 | Service Code                                                                                                    | Revenue Code            | Modifier<br>25                                                    | Billed Amount                                                                                                    | Paid Amount<br>\$0.00                         |
| Show All<br>PROCESS                                 | Line Number<br>SED DATE: MM/DD/<br>1                                                                                       | Date of Service<br>/YYYY<br>08/08/2020 - 0808/2020 | 954321                                                                                                    | Revenue Code            | Modifier<br>25                                                    | Second Second Se | Paid Amount       \$0.00                      |
| Show All<br>PROCESS                                 | Line Number<br>SED DATE: MM/DD/<br>1<br>Codes:<br>fore we can conside                                                      | Date of Service                                    | 954321<br>ate and place of the accident and a                                                                              | Revenue Code            | Modifier       25       ccident happened.                         | Second Second Se | Paid Amount       \$0.00                      |
| Show All<br>PROCESS                                 | Line Number<br>SED DATE: MM/DD/<br>1<br>( <u>Codes:</u><br>fore we can conside<br>to distance to the second                | Date of Service                                    | 954321                                                                                                    | Revenue Code            | Modifier<br>25<br>ccident happened.                               | Billed Amount<br>\$234.56                                                                                                    | Paid Amount<br>\$0.00                         |
| Show All<br>PROCESS<br>Remark<br>OC: Bet<br>OC: Bet | Line Number<br>SED DATE: MM/DD/<br>1<br><u>Codes:</u><br>fore we can conside<br>dijustment Reason C<br>fore we can conside | Date of Service                                    | 954321<br>ate and place of the accident and a<br>ate and place of the accident and a                                       | Revenue Code            | Modifier<br>25<br>coldent happened.                               | Billed Amount<br>\$234.56                                                                                                    | Paid Amount<br>\$0.00                         |
| Show All<br>PROCESS                                 | Line Number<br>SED DATE: MM/DD/<br>1<br>Codes:<br>fore we can conside<br>Adjustment Reason C<br>fore we can conside        | Date of Service                                    | Service Code       954321       ate and place of the accident and a ate and place of the accident and a       )     125432 | Revenue Code            | Modifier       25       ccident happened.       ccident happened. | Billed Amount           \$234.56           \$1,365.95                                                                                                    | Paid Amount           \$0.00           \$0.00 |

#### **Claims Details and Line Items**

| all Unit                                              | ed                         |                                                          |                        | Training & S          | upport V Alerts            | Practice Manag   | gement V Tracklt         | e Michelle V             |
|-------------------------------------------------------|----------------------------|----------------------------------------------------------|------------------------|-----------------------|----------------------------|------------------|--------------------------|--------------------------|
| J Heal                                                | thcare                     |                                                          |                        | Pa                    | ayer 87726 - UnitedHea     | lthcare 💙 Pi     | rovider Healthcare Net   | twork 💙                  |
| Eligibility                                           | Claims & P                 | ayments 🗸 Referral                                       | s Prior Authoriza      | ations 🖸 🛛 Clinica    | ll & Pharmacy 🗸 🛛 Doo      | uments & Report  | ing 🗸 🛛 Additional To    | ols                      |
| me ⊫ Claims S                                         | earch Results 🕞            | Claims Summary Page                                      |                        |                       |                            |                  | View Flagged Clair       | ms and Tickets 🛛 🖶 Print |
| Claim Nur                                             | nber: 0121012              | 10 J Smith • Member ID:                                  | : 987987987 • Patien   | t Account Number: 000 | 70007RRU                   |                  | F Flag Cla               | alm New Search           |
| atient & Provide                                      | Current Clair              | n Status: 🕑 Finalized 🔹                                  | First Date of Service: | ted Documents   Ar    | al Billed: \$4,962.50      |                  | Adjudication Status      | : In-Network             |
| Line Items                                            |                            |                                                          |                        |                       |                            |                  |                          |                          |
| Claim De                                              | tails and I                | Line Items                                               |                        |                       |                            |                  |                          |                          |
| Use the 🗸                                             | to view mo                 | re details about that ro                                 | ow.                    |                       |                            |                  | se the button below to a | dd/remove columns        |
| including po                                          | stential remains           | rk codes, claim adjustn                                  | nent remark codes      | or reimbursement      | t policies.                | L                | Custom                   | lize Table               |
| Close<br>All                                          | Line #                     | Date of Service                                          | e                      | ervice Code           | Revenue Code               | Modifler         | Billed Amount            | Pald Amount              |
| PROCESSE                                              | DATE: 06/20                | 3/2020                                                   |                        |                       |                            |                  |                          |                          |
| ^                                                     | 1                          | 06/09/2020 - 06/09/2                                     | 2020 7                 | 3721                  | 0610                       | -                | \$4,962.50               | \$83.33                  |
| REMARK CO<br>0208: CHAR                               | DDES<br>RGE(S) EXCEE       | D(S) FEE SCHEDULE/MA                                     | XIMUM ALLOWABLE        | E OR CONTRACTED,      | LEGISLATED FEE ARRAN       | IGEMENT.         |                          |                          |
| CLAIM ADJI<br>3: CO-PAYM<br>131: CLAIM<br>023: THE IN | ENT AMOUNT<br>SPECIFIC NEG | SON CODES<br>30TIATED DISCOUNT.<br>DR PAYER(S) ADJUDICAT | ION INCLUDING PAY      | MENTS AND/OR AD       | JUSTMENTS.                 |                  |                          |                          |
| OVERALL C                                             | LAIM TOTALS                | i                                                        |                        |                       |                            |                  |                          | \$83.33                  |
| Coordina                                              | tion of Be                 | enefits                                                  |                        |                       |                            |                  |                          |                          |
| No coordin                                            | ation of ben               | efits information was                                    | received for this      | claim. Check this     | patient's eligibility to a | determine if add | litional coverage exists |                          |
|                                                       |                            |                                                          |                        |                       |                            |                  |                          |                          |

#### **Payments**

| Payment Information  |              |            |              |              |              |              |                   |  |
|----------------------|--------------|------------|--------------|--------------|--------------|--------------|-------------------|--|
| Payment Issue Date 🛟 | Payment Type | Рауее Туре | Check Number | Check Amount | Draft Number | Draft Amount | Bulk Funds Report |  |
| 08/24/2019           | Electronic*  | _          | 2345678      | \$246,556.02 | 98765432     | \$0.00       | View              |  |

#### Documents

| Letters                                           |           |      |    |           | Remittance Advice Documents |                                                                       |   |               |   |
|---------------------------------------------------|-----------|------|----|-----------|-----------------------------|-----------------------------------------------------------------------|---|---------------|---|
| Date Subject 05/05/2023 CLAIM INFORMATION REQUEST |           |      |    |           | There Is no Re              | There is no Remittance Advice associated with the claim at this time. |   |               |   |
|                                                   |           |      |    |           |                             |                                                                       |   |               |   |
| Related Docum                                     | ents      |      |    |           |                             |                                                                       |   |               |   |
| Related Docum                                     | ents<br>≎ | Date | \$ | File Name | 0                           | Document Type                                                         | 0 | Ticket Number | 0 |

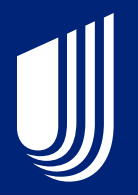

### How to Submit a Corrected Claim

#### **Claim Reconsideration**

|                                                                                                 |                                            | 🔞 Help 📔 👗 My Account 🗸                   |
|-------------------------------------------------------------------------------------------------|--------------------------------------------|-------------------------------------------|
| UnitedHealthcare   Link                                                                         | Payer<br>87726 - UnitedHealthc             | eare V Provider V                         |
| HOME ELIGIBILITY & BENEFITS CLAIMS REFERRALS 🗗 PRIOR AUTHORIZ                                   | ZATIONS 12                                 |                                           |
| ome                                                                                             |                                            | Q View Flagged Claims and Tickets 👘 Print |
| Claim Number: 012101210 J Smith • Member ID: 987987987 • Patient Account Number:                | 00070007RRU                                | F Flag Claim New Search                   |
| Current Claim Status: 🤣 Finalized • First Date of Service: 06/09/2020 •                         | Total Billed: \$4,962.50                   | Adjudication Status: In-Network           |
| atient & Provider Details   Claim Details   Line Items   Payments   Related Documents           | Act on Claim                               | View Patient's Eligibility & Benefits     |
| E Related Documents                                                                             |                                            | $\bigcirc$                                |
| Letters                                                                                         | Remittance Advice Docu                     | ments                                     |
| There are no letters associated with the claim at this time.                                    | 07/02/2020                                 |                                           |
| Note: Letters are displayed for UnitedHealthcare commercial and Medicare Advantage claims only. |                                            |                                           |
| Act on Claim                                                                                    |                                            | 6                                         |
| Corrected Claim                                                                                 | This is not available for this o           | Claim. Submit Corrected Claim             |
| Claim Reconsideration                                                                           |                                            |                                           |
| When should you submit a claim reconsideration request?                                         |                                            | Create Claim Reconsideration              |
| File Appeal/Dispute                                                                             |                                            |                                           |
| When should you submit an Appeal/Dispute?                                                       |                                            | File Appear/Dispute                       |
| Add Attachment for Pending Claim                                                                | This is not available for this claim, at t | this Action Required                      |
| Please provide requested documentation to complete the adjudication of this claim.              | time.                                      | Action Required                           |

#### **Request Details and History**

|                                      |                             |                          |                                               | Help                 | 💄 My Account 🗸                          |  |  |
|--------------------------------------|-----------------------------|--------------------------|-----------------------------------------------|----------------------|-----------------------------------------|--|--|
| UnitedHealthcare                     | ink                         |                          | Payer<br>87726 - UnitedHe                     | ealthcare V Pro      | vider 🗸 🗸                               |  |  |
| HOME ELIGIBILITY & BE                | ENEFITS CLAIMS              | REFERRALS C              | PRIOR AUTHORIZATIONS                          |                      |                                         |  |  |
| Home   Claims Search Recuits   Claim | mc Summary Page → Create Re | consideration            |                                               | O View Flagg         | ged Claims and Tickets 🛛 🖶 Print        |  |  |
| Claim Number:<br>012101210 J         | Smith • Member ID: 987      | 987987 • Patient Acco    | unt Number: 00070007RRU                       |                      | New Search                              |  |  |
|                                      | Current Claim S             | tatus: 🕑 Finalized 🔹 Fin | rst Date of Service: 06/09/2020 • Total Bille | d: <b>\$4,962.50</b> |                                         |  |  |
| Contact Information   Request        | t Details and History       | ttachments               |                                               | View Pa              | View Patient's Eligibility & Benefits > |  |  |
| Q Contact Information                | on                          |                          | Submitter's Contact I                         | nformation           | All Fields are Required                 |  |  |
| Billing Provider                     | Tax ID Num                  | ber                      | First Name                                    | Last Name            | 9                                       |  |  |
| Rehab Hosp                           | 123123123                   |                          |                                               |                      |                                         |  |  |
| Contining Provider                   |                             |                          | Phone Number                                  | Email Add            | Iress                                   |  |  |
| Rehab Hosp                           |                             |                          |                                               |                      |                                         |  |  |
|                                      |                             |                          |                                               |                      |                                         |  |  |
| Bequest Informat                     |                             |                          |                                               |                      |                                         |  |  |
| E noqueet montat                     | lon                         |                          |                                               |                      | $\bigcirc$                              |  |  |
| Request Detalls                      | lon                         | All Fields are Requi     | red Request Comments                          |                      | $\bigcirc$                              |  |  |

#### Attachments

|                  |                                                           |                  |                                           |                           |                                                                                                    |                           | 🕜 H             | Help              | 💄 My Acco        | ount 🗸     |
|------------------|-----------------------------------------------------------|------------------|-------------------------------------------|---------------------------|----------------------------------------------------------------------------------------------------|---------------------------|-----------------|-------------------|------------------|------------|
| United           | Healthcare   Link                                         |                  |                                           |                           | Payer<br><b>87726 - Uni</b>                                                                                                    | tedHealthcare             | ~               | Provider<br>Rehab |                  | ~          |
| номе             | ELIGIBILITY & BENEFITS                                    | CLAIMS           | REFERRALS C                               | PRIOR                     | AUTHORIZATIONS 12                                                                                                    |                           |                 |                   |                  |            |
| ome 🕨 Claim      | s Search Results 🕞 Claims Summary I                       | Page ⊨ Create Re | consideration                             |                           |                                                                                                    |                           | <b>Q</b> View F | lagged Clain      | ns and Tickets   | 🖶 Print    |
|                  | Number:<br>2101210 J Smith • N                            | /lember ID: 9879 | 987987 • Patient Acco                     | unt Numbe                 | r: 00070007RRU                                                                                                    |                           |                 |                   | New Se           | arch       |
|                  |                                                           | Current Claim St | atus: 🕑 Finalized 🔹 Fi                    | rst Date of :             | Service: 06/09/2020 • Tota                                                                                                    | al Billed: <b>\$4,962</b> | .50             |                   |                  |            |
| ontact Info      | rmation   Request Details ar                              | nd History At    | tachments                                 |                           |                                                                                                    |                           | View            | / Patient's       | Eligibility & Be | ənəfits >  |
| 💼 Rec            | quest Information                                         |                  |                                           |                           |                                                                                                    |                           |                 |                   |                  | $\bigcirc$ |
| Reques           | t Detalls                                                 |                  | All Fields are Requi                      | red                       | Request Comment                                                                                                    | ts                        |                 |                   |                  |            |
| Amount Requested |                                                           |                  |                                           |                           | Please include what you are expecting from UnitedHealthcare to close this in your<br>practice management system in the amount requested field, and include any additional<br>comments you would like in the comment field.<br>New Comment |                           |                 |                   |                  |            |
| Please se        | Reason<br>elect a reason                                  |                  |                                           | ~                         | Comments are required. N                                                                                                    | flax of 4,000 chai        | racters.        |                   |                  |            |
| 🔄 Atta           | achments                                                  |                  |                                           |                           |                                                                                                    |                           |                 |                   |                  | $\bigcirc$ |
| Add a D          | Document                                                  |                  |                                           |                           |                                                                                                    |                           |                 |                   |                  |            |
| Add su           | upporting documen<br>num file size for each file is 50MB. | ts for your      | request by up<br>bes are supported: .pdf, | loadin<br>.txt, .png, .jj | ng files from your                                                                                                    | computer                  | nay upload      | multiple doc      | uments.          |            |
|                  |                                                           |                  |                                           |                           |                                                                                                    |                           |                 |                   |                  |            |
|                  | Drag and Drop                                             | a Docume         | ent Here                                  | 01                        | r E                                                                                                    | Browse and U              | pload Doc       | ument             |                  |            |

#### **Browse and Upload**

|                                                          |                               |                                                                | 🚱 Help   🚨 My Account 🗸                 |
|----------------------------------------------------------|-------------------------------|----------------------------------------------------------------|-----------------------------------------|
| 🕖 UnitedHealthcare   Link                                |                               | Payer<br>87726 - UnitedHealthcare                              | Provider V                              |
| HOME ELIGIBILITY & BENEFITS CLAIM                        | REFERRALS                     | PRIOR AUTHORIZATIONS                                           |                                         |
| Home   Claims Search Results   Claims Summary Page   Cre | ate Reconsideration           |                                                                | O View Flagged Claims and Tickets Print |
| Claim Number:<br>012101210 J Smith • Member ID:          | 987987987 • Patient Acco      | unt Number: 00070007RRU                                        | New Search                              |
| Current Cla                                              | aim Status: 😋 Finalized 🔹 Fi  | st Date of Service: 06/09/2020 • Total Billed: \$4,96          | \$2.50                                  |
| Contact Information   Request Details and History        | Attachments                   |                                                                | View Patient's Eligibility & Benefits > |
|                                                          |                               | New Comment                                                    |                                         |
| Request Reason                                           |                               | Comments are required. Max of 4,000 ch                         | naracters.                              |
| Please select a reason                                   |                               | -                                                              |                                         |
|                                                          |                               |                                                                |                                         |
|                                                          |                               |                                                                |                                         |
| Attachments                                              |                               |                                                                | $\bigcirc$                              |
|                                                          |                               |                                                                |                                         |
| Add a Document                                           |                               |                                                                |                                         |
| Add supporting documents for v                           | our request by un             | loading files from your compute                                | er.                                     |
| The maximum file size for each file is 50MB. The follow  | ng types are supported: .pdf, | txt, .png, .jpg, .jpeg, .bmp, .gif, .tiff, .doc, and .docx. Yo | u may upload multiple documents.        |
|                                                          |                               |                                                                |                                         |
|                                                          |                               |                                                                |                                         |
|                                                          |                               | Or Browse and                                                  | Upload Document                         |
| Drag and Drop a Doci                                     | ument Here                    |                                                                |                                         |
| L                                                        |                               |                                                                |                                         |
|                                                          | Files cannot be de            | eted once you click the submit button.                         |                                         |
|                                                          |                               |                                                                |                                         |
| Cancel                                                   | Subi                          | nit Reconsideration Submit                                     | and Flag Reconsideration                |
|                                                          |                               |                                                                |                                         |
| 2020 UnitedHealthcare   All Rights Reserved              |                               |                                                                |                                         |

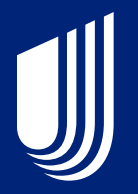

## How to Submit a Claims Project

### Claims Research Project

#### United Healthcare

#### **Claims Research Project**

This guide shows you how to search and submit a reconsideration request for multip with the same reason for review using our Claims Research Project.

Click 'Menu' to see what is included in the guide and select a topic for quick refere proceed in order using the forward arrow.

**Claims Research Project** 

start course 📎

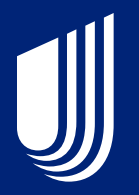

### How to Search for an Authorization

#### **Prior Authorization and Notification**

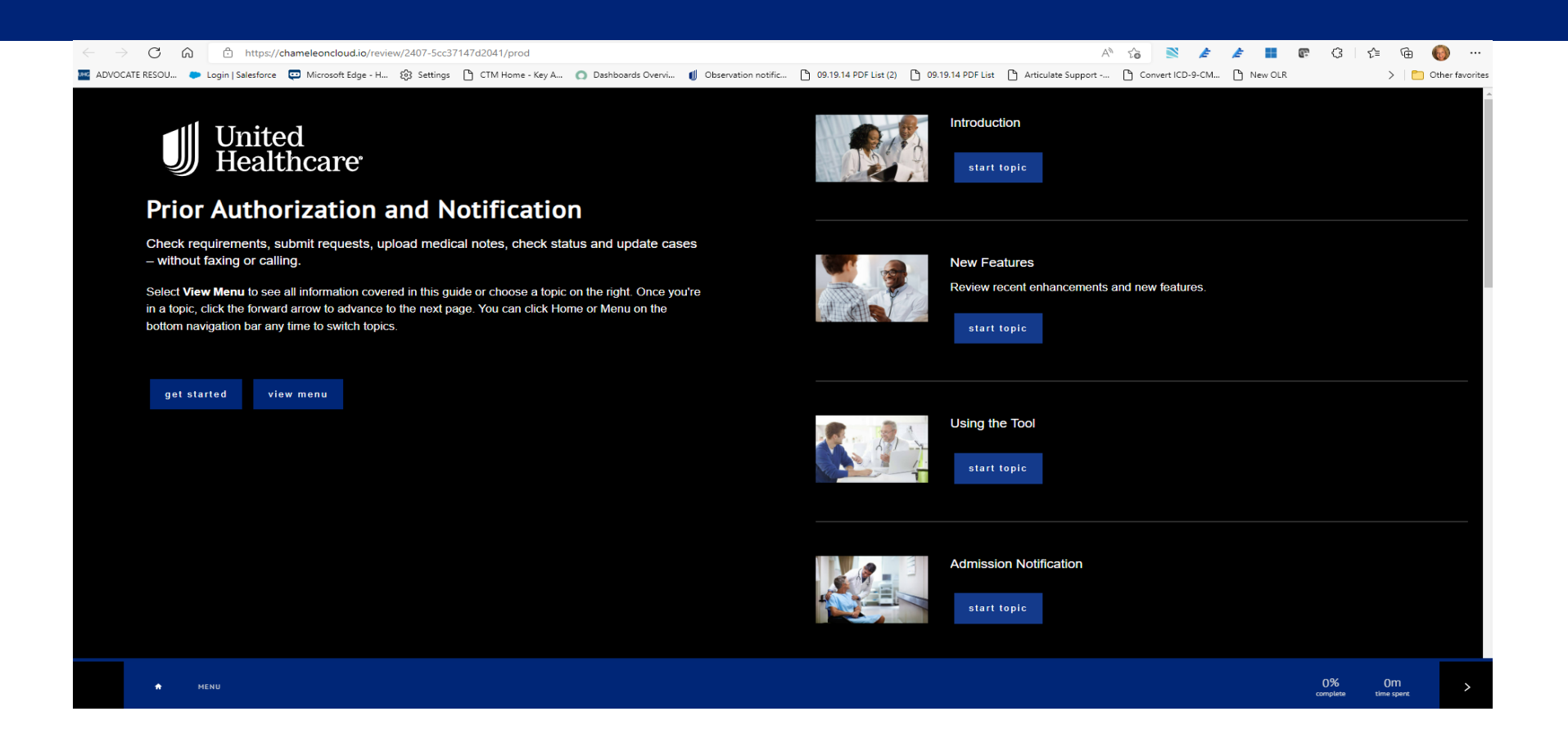

#### **Search Existing Submission and Drafts**

|                                           | Create Request View Existing Check If Required                                                   | PAAN Resources                                       |
|-------------------------------------------|--------------------------------------------------------------------------------------------------|------------------------------------------------------|
| Claims & Payments                         | View status of existing submission, drafts and make updates Search Existing Submissions & Drafts | Interactive training guide [2]                       |
| Referrals                                 | Search by Decision ID for a previous determination or prior authorization not required           | Policies and Protocols for Healthcare<br>Providers 🖸 |
| Prior Authorizations &<br>Notifications   | Lookup Decision ID                                                                               | Quick Links & Tools                                  |
| Documents & Reporting                     |                                                                                                  | Secure Messenger Clinical Data<br>Submission 🔀       |
| UnitedHealthcare Updates Updated 5/1/2023 |                                                                                                  | Care Conductor and Notification of Pregnancy 🖸       |

#### **Search Method**

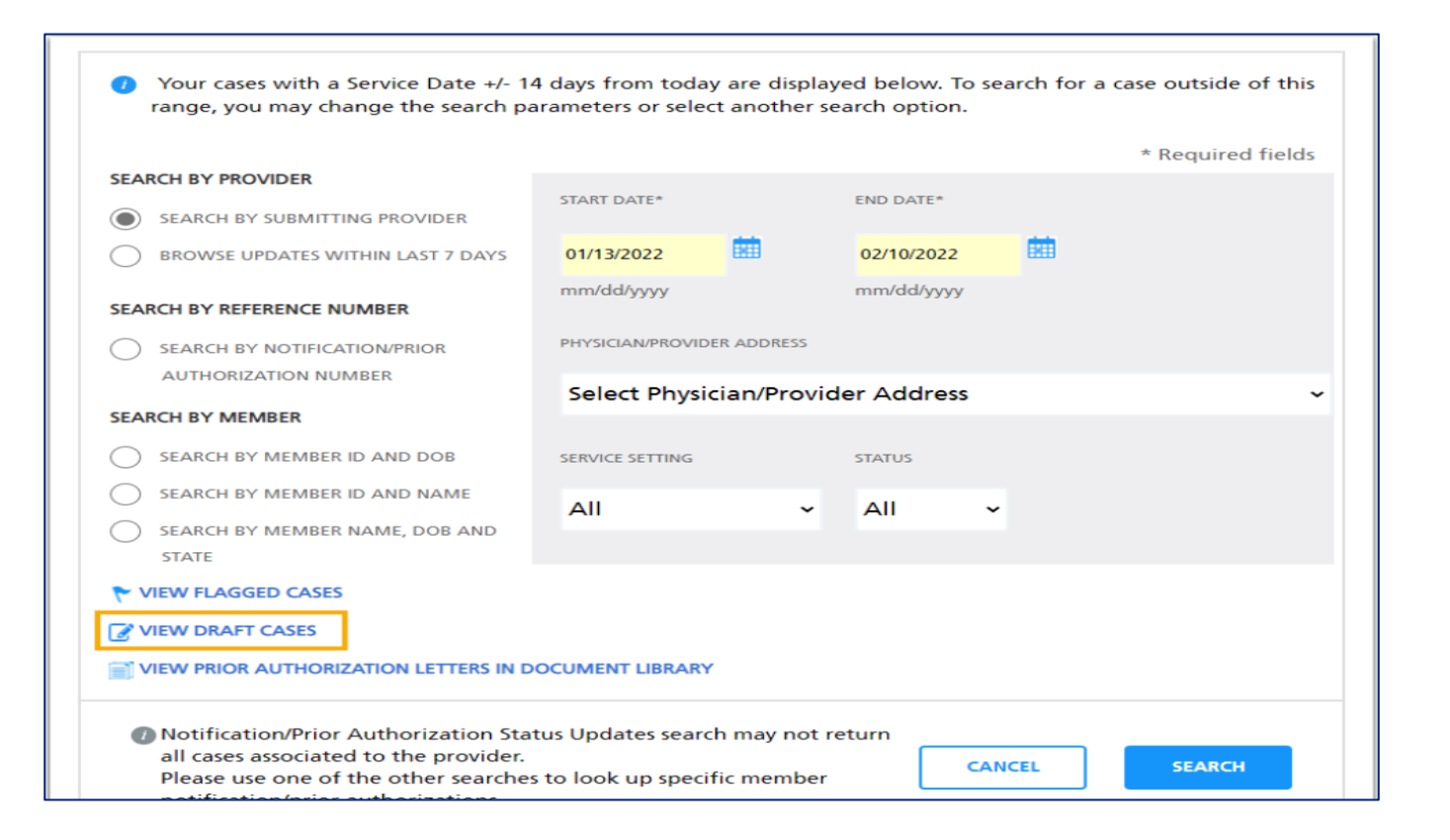

| SEARC | EARCH RESULTS |                                                 |            |           |            | Showing 1 to 10 of 10 View per page 100 ~ |                             |                           |             | 1 of 1 >                                      |
|-------|---------------|-------------------------------------------------|------------|-----------|------------|-------------------------------------------|-----------------------------|---------------------------|-------------|-----------------------------------------------|
| ROW   | •             | NOTIFICATIO<br>N / PRIOR<br>AUTHORIZAT<br>ION # | MEMBER ID  | LAST NAME | FIRST NAME | SERVICE<br>SETTING                        | PLACE OF<br>SERVICE         | SERVICE<br>DATES          | CASE STATUS | OVERALL<br>COVERAGE<br>STATUS                 |
| >     | 1             | A001234567                                      | XXXXX4321  | ENSLEY    | Р          | Inpatient                                 | Inpatient<br>Rehabilitation | 08/28/2020                | Open        | In Process                                    |
| >     | 2             | A007654321                                      | XXXXXX1234 | ALMS      | G          | Outpatient                                | Outpatient                  | 08/26/2020                | Open        | See Case For<br>More Details                  |
| >     | 3             | A002345678                                      | 20000(4321 | ALMS      | А          | Outpatient                                | Outpatient                  | 08/25/2020<br>-11/24/2020 | Open        | Pay per<br>National<br>Emergency              |
| >     | 4             | A001234567                                      | XXXXX1234  | SHABAN    | К          | Inpatient                                 | Acute<br>Hospital           | 08/25/2020<br>-08/26/2020 | Open        | Received -<br>Pending                         |
| >     | 5             | A007654321                                      | XXXXX4321  | DAS       | L          | Outpatient                                | Outpatient                  | 08/24/2020<br>-11/22/2020 | Open        | Awaiting<br>Additional<br>Clinical<br>Records |
| >     | 6             | A007654321                                      | X000X1234  | DAS       | М          | Outpatient                                | Outpatient                  | 08/24/2020<br>-11/22/2020 | Open        | In Process                                    |
| >     | 7             | A002345678                                      | XXXXX4321  | DAS       | L          | Outpatient                                | Outpatient                  | 08/24/2020<br>-11/22/2020 | Closed      | Covered/Appr<br>oved                          |
| >     | 8             | A002345678                                      | XXXXX1234  | DAS       | т          | Outpatient                                | Outpatient                  | 08/24/2020<br>-11/22/2020 | Open        | Not<br>Covered/Not<br>Approved                |
| >     | 9             | A002345678                                      | XXXXX4321  | GUPTA     | S          | Outpatient                                | Outpatient                  | 08/24/2020<br>-11/22/2020 | Cancelled   | Cancelled                                     |
| >     | 10            | A002345678                                      | X000XX1234 | JULIE     | А          | Outpatient                                | Outpatient                  | 08/24/2020<br>-11/22/2020 | Open        | Received -<br>Pending                         |

Showing 1 to 10 of 10

View per page 100 ~

< 1 of 1 >

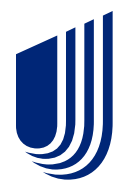

### **TrackIt**

Track reconsiderations, pended claims, appeals and smart edits; Get emails about your submissions; Flag claims for easy access

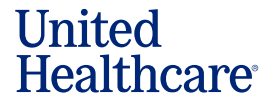

#### Sign In

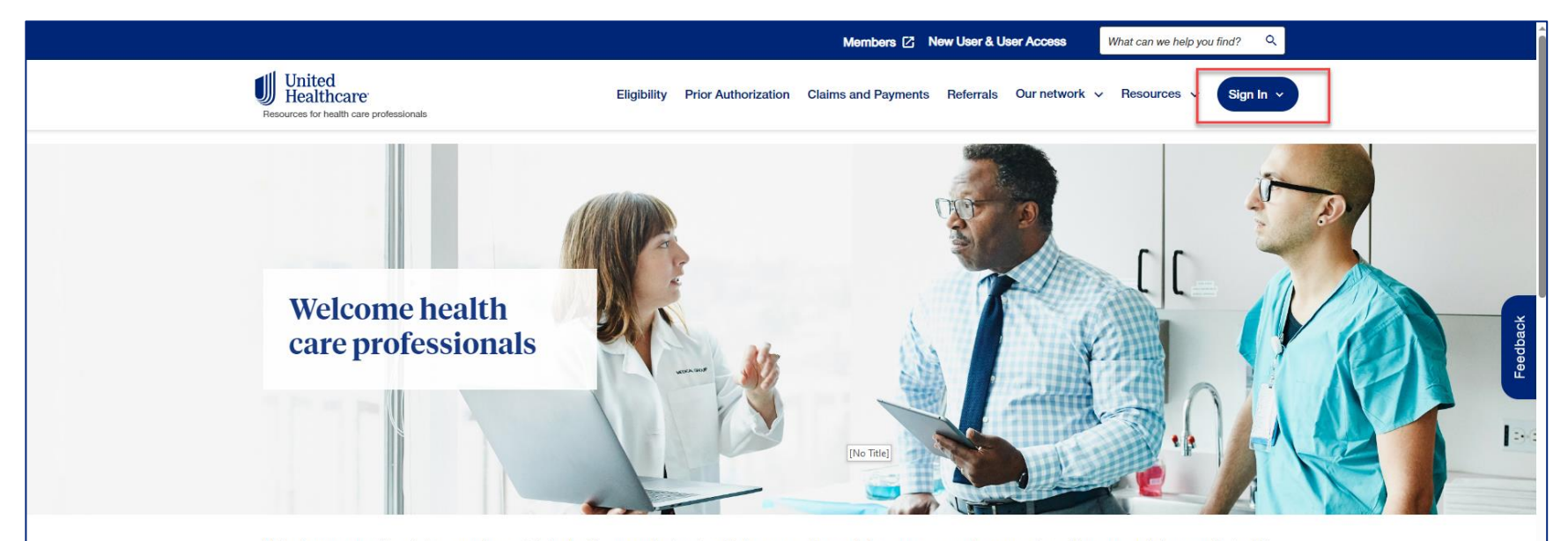

We invite you to use this website, created especially for health care professionals, to find resources that can help you as you care for your patients. Here you can find our medical policies, stay up to date on the latest news or get training on our many tools and benefit plans. This website is **there for what matters** to health care professionals like you.

#### More flexible communication preferences are here

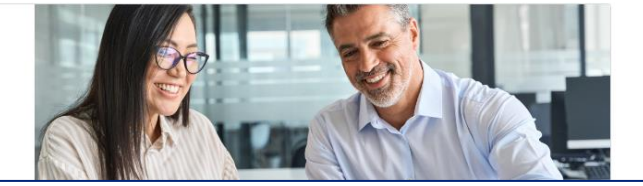

Now you can electronically transfer the PAA role without calling, and more.

| United<br>Healthcare                     | rch Q                                                                                                    | Training & Support 🗸              | Practice Management V Payer 87726 - UnitedHealthcar | Trackit (1) CHRISTINA V    |  |  |  |  |  |  |
|------------------------------------------|----------------------------------------------------------------------------------------------------|-----------------------------------|-----------------------------------------------------|----------------------------|--|--|--|--|--|--|
| Eligibility Claims & Payments V          | Referrals Prior Author                                                                                                    | orizations 🗹 Clinical & Phar      | nacy V Documents & Rej                              | porting V Additional Tools |  |  |  |  |  |  |
| Access Reques                            | its                                                                                                    | Pending user requests             | S • Expiri                                          | ng user requests 🖉 0       |  |  |  |  |  |  |
| Welcome, CHRIST                          | Welcome, CHRISTINA!<br>Before you get started, make sure your <u>payer information</u> and <u>provider information</u> in the top right corner of the page are correct. |                                   |                                                     |                            |  |  |  |  |  |  |
| Action Required 18                       | Action Required<br>View and take action on its                                                                                                    | ems below that require attention. |                                                     |                            |  |  |  |  |  |  |
| Eligibility                              | Claims                                                                                                    | require action                    | Innatient Admission                                 |                            |  |  |  |  |  |  |
|                                          | Smart Edits     These expire within 5 days                                                                                                    | 3 Expiring Soon                   | These expire within 3 da                            | 4 Expiring Soon            |  |  |  |  |  |  |
| Claims & Payments                        | Claims<br>Medicare Pending                                                                                                    | 0 Require Action                  | Inpatient Discharge                                 | 0 Require Action           |  |  |  |  |  |  |
| Prior Authorizations &     Notifications | Claims<br>Commercial Pending                                                                                                    | 3 Require Action                  | Prior Authorizations<br>Additional clinical record  | ds needed 3 Require Action |  |  |  |  |  |  |
|                                          | Claims<br>Reconsiderations                                                                                                    | 2 Require Action                  | My Practice Profile                                 | 50 Days to Attest          |  |  |  |  |  |  |
| Referrals                                | Claims<br>Pended Tickets                                                                                                    | 3 Require Action                  | Document Library To<br>Assigned to you              | eams View 3 New Documents  |  |  |  |  |  |  |
| Documents & Reporting                    |                                                                                                    |                                   |                                                     |                            |  |  |  |  |  |  |

| Admin > Home > Trackit                                                                                                    |                         |                       |                |                       |                           |                            |                           | 🗹 Manage Email Notifications 🛛 Export to CSV 🛛 🖶 Prin |                        |  |  |  |
|----------------------------------------------------------------------------------------------------|-------------------------|-----------------------|----------------|-----------------------|---------------------------|----------------------------|---------------------------|-------------------------------------------------------|------------------------|--|--|--|
| Track                                                                                                    | ently Vlewing           | Claims 🗸              |                |                       |                           |                            |                           |                                                       |                        |  |  |  |
| Before you get started, make sure your payer Information and provider Information in the top right corner of the page is correct. Color Key: A Requires Action Total of 6 tabs. Customize Tab Order                                                       |                         |                       |                |                       |                           |                            |                           |                                                       |                        |  |  |  |
| Smar                                                                                                    | t Edits: 2              | Medicare Pending: 99+ |                | Reconsiderations: 99+ |                           | Pended Tickets: 99+        | Appeal Tickets: 99+       |                                                       | Your Flagged Claims: 0 |  |  |  |
| Smart Edits         Additional documentation is required to process the claim(s). For more information about the Smart         Type to Refine         Edit Code, please visit UHCprov/der.com/smartedits,                                                 |                         |                       |                |                       |                           |                            |                           |                                                       |                        |  |  |  |
| Showing 1 - 2 of 2 Results         Use the column \$\Dim to sort the table. Please click the "Action Required" button to submit attachments.         Results         10 \$\screw\$         Per Page         10 \$\screw\$         Pg         1 \$\screw\$ |                         |                       |                |                       |                           |                            |                           |                                                       |                        |  |  |  |
| Expand<br>All                                                                                                    | First Service 🗘<br>Date | Patient<br>Name       | Claim Number 🗘 | Member 🗘<br>ID        | Patient Account<br>Number | Claim Submission 🗘<br>Date | Action Expiration<br>Date | Smart Edit<br>Code                                    | Status 🗘               |  |  |  |
| ^                                                                                                    | 08/18/2022              | XXXXXX                | 1234567890123  | XXXXXXX               | XXXXXXX                   | 08/25/2022                 | 08/30/2022                | UNLDN                                                 | Action Required        |  |  |  |
| Smart Edit Code Description:<br>UNLDN: The procedure code submitted is an unlisted procedure that requires manual review but documentation was not received. Please upload medical records.                                                               |                         |                       |                |                       |                           |                            |                           |                                                       |                        |  |  |  |
| ~                                                                                                    | 07/01/2021              | XXXXXXXX              | 234567890234   | XXXXXXXX              | XXXXXXXX                  | 08/25/2022                 | 08/30/2022                | uATCmTF                                               | Action Required        |  |  |  |

#### **Medicare Pending**

| Admin 🕨 Home 🕨 Trackit 🖸 Export to CSV 👼 Print                                                                                                    |                                       |                  |                     |                           |                          |                     |                   |                              |               |  |  |
|----------------------------------------------------------------------------------------------------|---------------------------------------|------------------|---------------------|---------------------------|--------------------------|---------------------|-------------------|------------------------------|---------------|--|--|
| TrackIt<br>Claims                                                                                                    | ng Claims ~                           |                  |                     |                           |                          |                     |                   |                              |               |  |  |
| Before you get sta<br>Total of 6 tabs. Cu                                                                                                    | rted, make sure y<br>ustomize Tab Ord | our payer Inform | nation and provider | Information in the top    | right corner of the page | ge is correct.      |                   | Color Key: A Requires Action |               |  |  |
| Smart Edits: 2 Medicare Pending: 99+                                                                                                    |                                       |                  | Ing: 99+ <u>Re</u>  | econsiderations: 99+      | Pended Tick              | Pended Tickets: 99+ |                   | Your Flagged Claims: 0       | aining Tips < |  |  |
| Medicare Pending<br>Medicare Pending claims are claims that require additional information in order to process the claim.<br>The action button will say Action Required when we are needing additional information to process this claim. Once documentation has been added the button will change to say Add<br>Document and you will be able to continue to add more documents, if you choose to do so, until the claim is processed. If there is a failure in saving the document within our system, the<br>button will say Retry Document so that you can add the document again for processing. |                                       |                  |                     |                           |                          |                     |                   |                              |               |  |  |
| Use the filters below to refine the table. Click on a filter to add or remove it.<br>Hidden Tickets 0 Action Required (452) Add Document (72) Retry Document (10) (10) Type to Refine                                                                                                    |                                       |                  |                     |                           |                          |                     |                   |                              |               |  |  |
| Showing 1 - 10 of 524 Results         Use the column \$\u03c6\$ to sort the table         10 \$\u03c6\$ Pg         10 \$\u03c6\$ Pg                                                                                                    |                                       |                  |                     |                           |                          |                     |                   |                              |               |  |  |
| First Date of<br>Service                                                                                                    | First Name                            | Last Name 🗘      | Claim Number 🗘      | Patient Account<br>Number | Processed Date           | Member ID 🗘         | Attachment Status | Action                       |               |  |  |
| 08/19/2022                                                                                                    | ROBERT                                | DEMO             | KLC9876543          | EWU12345678               | 08/21/2022               | 0123456789          | Not Available     | Action Required              |               |  |  |
| Admin 🕨 Ho                  | ome 🕨 Trackit                              |                                             |                                    |                            |                  |                   |                  | Manage Emall N            | otifications | 🛛 Export to CSV 🛛 📑 Print |
|-----------------------------|--------------------------------------------|---------------------------------------------|------------------------------------|----------------------------|------------------|-------------------|------------------|---------------------------|--------------|---------------------------|
| Track                       | It                                         |                                             |                                    |                            |                  |                   |                  | Currently Vi              | ewing Clain  | ns 🗸                      |
| Before you<br>Total of 6 ta | get started, make<br>abs. Customize Ta     | sure your <b>payer Info</b><br>b Order      | rmation and pro                    | vider information          | In the top right | corner of the pa  | ge Is correct.   |                           | Color        | Key: 🔺 Requires Action    |
| Sma                         | art Edits: 2                               | Medicare Per                                | nding: 99+<br>9+                   | Reconsideratio             | ons: 99+         | Pended Tick       | <u>cets: 99+</u> | <u>Appeal Tickets: 99</u> | )± Y         | our Flagged Claims: 0     |
| Recol<br>Please kr          | nsideration                                | S<br>only tickets update                    | d in the last 14 d                 | lays.                      |                  |                   |                  | Vlewing Tick<br>Created   | All All      | ~                         |
|                             |                                            |                                             |                                    |                            |                  |                   |                  |                           | Q Search     | Extended Date Ranges ()   |
| Use the f                   | Ilters below to refin                      | ne the table. Click on<br>Under Review 1 25 | a filter to add or<br>4 Recently C | remove it.<br>Josed () 615 | Requires Atten   | ion <b>1</b> (44) | Туре             | e to Refine               |              | Customize Table           |
| Showing<br>Use the c        | 1 - 10 of 913 Result<br>column 💠 to sort t | ts<br>he table                              |                                    |                            |                  |                   |                  | Results<br>Per Page       | 10 🗸         | < Pg 1 of 92 >            |
| Expand                      | Record ID 🗘                                | Claim Number 🗘                              | First Name 🗘                       | Last Name 🗘                | Date of Service  | Last<br>Updated   | Member ID 🗘      | Tickets<br>Created By     | Viewed? \$   | Status                    |
| ~                           | PIQ-1234567                                | 1234567891                                  | ANNLEA                             | EXAMPLE                    | 06/07/2022       | 08/28/2022        | 123456789        | Jamie Colleague           | No           | Under Revlew              |
| ~                           | PIQ-1234568                                | DJ123456789                                 | JILL                               | DEMO                       | 04/07/2022       | 08/28/2022        | 987654321        | Taylor User               | No           | Action Required           |
|                             |                                            |                                             |                                    |                            |                  |                   | Sampl            | e data for demonstrat     | ion purposes | only. Actual screens may  |

### **Pended Tickets**

| me 🕨 Trac                                                    | ckit                                                               |                                           |                                                                       |                                                                    |                                                  |                                                |                       |                                                    | Manage Email Noti                                           | fications 🖸 Expor                                   | t to CSV 📑 Prin                         |
|--------------------------------------------------------------|--------------------------------------------------------------------|-------------------------------------------|-----------------------------------------------------------------------|--------------------------------------------------------------------|--------------------------------------------------|------------------------------------------------|-----------------------|----------------------------------------------------|-------------------------------------------------------------|-----------------------------------------------------|-----------------------------------------|
| Sma                                                          | art Edits:                                                         | <u>o</u>                                  | Medica                                                                | re Pending: 8 7                                                    | Reconsidera                                      | tions: 50 8                                    | Pended Tickets        | : 10 2                                             | opeal Tickets: 28                                           | Your Flag                                           | <u>iged Claims: 3</u>                   |
| Pende<br>Please kno                                          | ed Ticl                                                            | <b>cets</b><br>ese ar                     | e only tickets u                                                      | pdated in the last                                                 | 14 days.                                         |                                                |                       |                                                    | Viewing Ticket<br>Created B                                 | All                                                 | ~                                       |
| Jse the filt Hidden Hidden Showing 1                         | ters below<br>on Tickets                                           | v to ref<br>0 [                           | fine the table. C                                                     | ick on a filter to ad                                              | d or remove it.<br>y Closed ① 2                  | Requires Attention                             | • 2                   | Type to Re                                         | Tine<br>Results                                             |                                                     | omize Table                             |
| Use the co                                                   | olumn 🗢                                                            | to sort                                   | t the table                                                           |                                                                    | 0                                                | 1 C                                            | First Date            | Last 🗘                                             | Per Page                                                    | Tickets                                             |                                         |
| xpand                                                        | Hide?                                                              | ~ I                                       | Hecora ID V                                                           | Claim Number                                                       | FIRST Name ✓                                     | Last Name V                                    | of Service            | Updated                                            | Member ID V                                                 | Created By                                          | Status V                                |
|                                                              |                                                                    |                                           | PIO-10006298                                                          | DH1234567                                                          | BAILEY                                           | PATIENT                                        | 04/13/2022            | 2022-10-03                                         |                                                             | Taylor Lloor                                        | 0                                       |
|                                                              |                                                                    |                                           | 1101000200                                                            |                                                                    |                                                  |                                                | 04/10/2022            | 00:12:49                                           | 23456789                                                    | Taylor Oser                                         | Closed                                  |
| Comment<br>We have m<br>other patie<br>submit a s<br>Comment | t:<br>received you<br>lents or clai<br>separate tio<br>t Date: 10/ | our subr<br>ims has<br>sket reg<br>03/202 | mission and it is or<br>been attached, th<br>juest with the door<br>2 | irrently under review.<br>at is not related to this<br>imentation. | Once the claim has be<br>s claim will not be add | en finalized, please<br>ressed at this time. I | search by using the m | ember information to vi<br>d in documentation rela | 23456789<br>ew the claim status a<br>ating to another claim | nd details. NOTE: If dc<br>(s), please find the cla | closed<br>ocumentation for<br>im(s) and |

### **Appeal Tickets and Documents**

| Tacl              | kIt                                                                                                    |                          |                   |                                                                   |                  |                                             |                                                                                                    |                                                                                | Currently                                                                                                    | Viewing                                                                                                    | lims                                 | ~                                    |
|-------------------|----------------------------------------------------------------------------------------------------|--------------------------|-------------------|-------------------------------------------------------------------|------------------|---------------------------------------------|----------------------------------------------------------------------------------------------------|--------------------------------------------------------------------------------|----------------------------------------------------------------------------------------------------|----------------------------------------------------------------------------------------------------|--------------------------------------|--------------------------------------|
| efore you         | u get started, make<br>tabs. Customize Tr                                                                                                    | sure your pa<br>ab Order | ayer Informatio   | n and provide                                                     | r Information In | the top right co                            | rner of the page is                                                                                                    | s correct.                                                                     |                                                                                                    | Colo                                                                                                    | r Key: 🔺 Req                         | uires Action                         |
| Sm                | Smart Edits: 15 Medicare Pending: 99+ 22                                                                                                    |                          |                   |                                                                   | econsideration   | Pended Tickets: 99+                         |                                                                                                    |                                                                                | Appeal Tickets: 99+                                                                                               |                                                                                                    | Your Flagged Claims: 0               |                                      |
| Appe              | eal Tickets<br>know that these are                                                                                                    | only tickets             | updated in the    | e last <mark>14</mark> days                                       |                  |                                             |                                                                                                    |                                                                                |                                                                                                    | Q Searc                                                                                                    | ch Extended Da                       | ate Ranges 🜒                         |
| Use the           | e filters below to refi                                                                                                    | ne the table.            | Click on a fliter | to add or rem<br>Recently Closed                                  | ove It.          |                                             |                                                                                                    | Type                                                                           | to Refine                                                                                                    |                                                                                                    | Custom                               | ize Table                            |
| ShowIn<br>Use the | ag 1 - 10 of 335 Resu<br>≥ column ♀ to sort t                                                                                                    | its<br>the table         |                   |                                                                   |                  | [No Title]                                  |                                                                                                    |                                                                                | Results<br>Per Page                                                                                               | 10 🗸                                                                                                    | < Pg 1                               | of 34 >                              |
|                   |                                                                                                    |                          |                   |                                                                   |                  |                                             |                                                                                                    |                                                                                |                                                                                                    |                                                                                                    |                                      |                                      |
| Expand            | Appeal<br>Reference<br>Number                                                                                                    | Ticket C<br>Type         | Claim<br>Number   | Member 0                                                          | First Name       | Last Name                                   | First Date of Service                                                                                                    | Last<br>Updated                                                                | Date<br>Received                                                                                                  | Date Closed                                                                                                    | Appeal<br>Status                     | Documents                            |
| Expand            | Appeal<br>Reference<br>Number                                                                                                    | Ticket C                 | Claim<br>Number   | Member 0                                                          | First Name       | Last Name                                   | First Date of Service                                                                                                    | Last Updated •                                                                 | Date Received                                                                                                    | Date<br>Closed ~                                                                                                    | Appeal \$                            | Documents                            |
| Expand            | Appeal<br>Reference<br>Number<br>U2123456789                                                                                                    | Ticket C<br>Type -       | Ctaim<br>Number   | Member<br>123456789<br>ous claim decision                         | First Name       | Last Name                                   | First Date of Service 07/26/2022                                                                                                    | Last<br>Updated<br>08/30/2023                                                  | Date Received                                                                                                    | Date<br>Closed                                                                                                    | Appeal <sup>2</sup><br>Closed        | Documents                            |
| Expand            | Appeal<br>Reference<br>Number<br>U2123456789<br>VOutcome: We con<br>U2223456789                                                                                        | Ticket C<br>Type C       | Claim<br>Number • | Member C<br>123456789<br>ous claim decision<br>123123123          | First Name       | PATIENT<br>t amount remains<br>SAMPLE       | First Date of Service 07/26/2022<br>07/26/2022<br>unchanged. You will<br>05/26/2023                                                                                    | Last<br>Updated C<br>08/30/2023<br>receive a letter fro<br>08/30/2023          | Date Received         C           07/31/2023         07/31/2023           om us within the rec         08/02/2023 | Date<br>Closed         Closed           08/09/2023         Quired timeframe.           08/30/2023         Quired timeframe. | Appeal<br>Status<br>Closed<br>Closed | Download<br>Download                 |
| Expand<br>Access  | Appeal<br>Reference<br>Number         C           U2123456789         U21223456789           U2223456789         U2223456789           U2323456789         U2323456789 | Ticket Type              | Claim<br>Number   | Member<br>123456789<br>ous claim declsk<br>123123123<br>456456456 | First Name       | PATIENT<br>Amount remains<br>SAMPLE<br>DEMO | First Date of Service         Control           07/26/2022         07/26/2022           unchanged. You will         05/26/2023           01/12/2023         01/12/2023 | Last<br>Updated 08/30/2023<br>receive a letter fro<br>08/30/2023<br>08/30/2023 | Date Received         Column 2           07/31/2023         07/31/2023           08/02/2023         08/01/2023    | Date<br>Closed         Closed           08/09/2023         autred timeframe.           08/30/2023         -                 | Appeal Closed Closed In Progress     | Documents Download Download Download |

| Admin 🕨 Home 🕨 Tracklt                                                                                                |                                             |                                    |                                   | Manage Emall Notification  | ons 🗹 Export to CSV 📑 Print  |  |  |  |  |  |
|----------------------------------------------------------------------------------------------------|---------------------------------------------|------------------------------------|-----------------------------------|----------------------------|------------------------------|--|--|--|--|--|
| TrackIt<br>Claims                                                                                                    |                                             |                                    |                                   | Currently Viewing          | Claims                       |  |  |  |  |  |
| Before you get started, make su<br>Total of 6 tabs. Customize Tab                                                     | ure your payer Information and pro<br>Order | ovider information in the top rigi | nt corner of the page Is correct. |                            | Color Key: 🔺 Requires Action |  |  |  |  |  |
| Smart Edits: 2                                                                                                    | Medicare Pending: 99+                       | Reconsiderations: 99+              | Pended Tickets: 99+               | <u>Appeal Tickets: 99+</u> | Your Flagged Claims: 0       |  |  |  |  |  |
| You currently have no flagged claims.<br>While viewing a claim, click the "Flag Claim" button to add it to this list. |                                             |                                    |                                   |                            |                              |  |  |  |  |  |
|                                                                                                    |                                             |                                    |                                   |                            |                              |  |  |  |  |  |

## **Prior Authorization – Additional Information Needed**

| Admin 🕨 Home 🕨 T                             | fracklt                        |                             |                      |                        |                |                           |                    | Manage Emall Notifi      | cations 🛛 Export to CSV 📑 Prin                |  |  |
|----------------------------------------------|--------------------------------|-----------------------------|----------------------|------------------------|----------------|---------------------------|--------------------|--------------------------|-----------------------------------------------|--|--|
| TrackIt<br>Prior Authorizatio                | ons & Notifica                 | ations                      |                      |                        |                |                           |                    | Currently Viewi          | ng Prior Authorizations & 🗸                   |  |  |
| Before you get start<br>Total of 4 tabs. Cus | ed, make sure<br>stomize Tab O | <b>your payer i</b><br>rder | nformatio            | on and provid          | er informatior | n in the top right        | corner of the pag  | ge is correct.           | Color Key: A Requires Action                  |  |  |
| Additional Information Required: 4           |                                |                             | <u>Rece</u>          | <u>ntly Closed C</u>   | ases: 99+      | E                         | Pending Cases: 9   | <u>99+</u> <u>P</u>      | Prior Authorization Appeals: 25               |  |  |
| Additional<br>Cases that are in              | Informat                       | tion Req<br>Additional Cli  | uired<br>inical Info | rmation" statu         | s.             |                           |                    |                          | Q Search Extended Date Ranges 🕕               |  |  |
| Use the filter belo                          | w to Hide or U                 | Inhide cases                |                      |                        |                |                           | Type to F          | Refine                   | Customize Table                               |  |  |
| Showing 1 - 4 of 4<br>Use the column         | Results<br>to sort the ta      | able                        |                      |                        |                |                           |                    | Results<br>Per Page      | 10 • < Pg 1 of 1 >                            |  |  |
| Case Number 🗘                                | First<br>Name                  | Last Name                   | \$                   | Date Last 🗘<br>Updated | Member 🗘<br>ID | Service<br>Dates          | Service<br>Setting | Case Status              | Overall Coverage 🗘 Documents                  |  |  |
| A123456789                                   | LEBRIA                         | EXAMPLE                     |                      | 08/26/2022             | 1234567890     | 08/30/2022-<br>09/15/2022 | Inpatient          | Anticipated<br>Admission | Awaiting Additional Download Clinical Records |  |  |

### **Tracklt Interactive Guide**

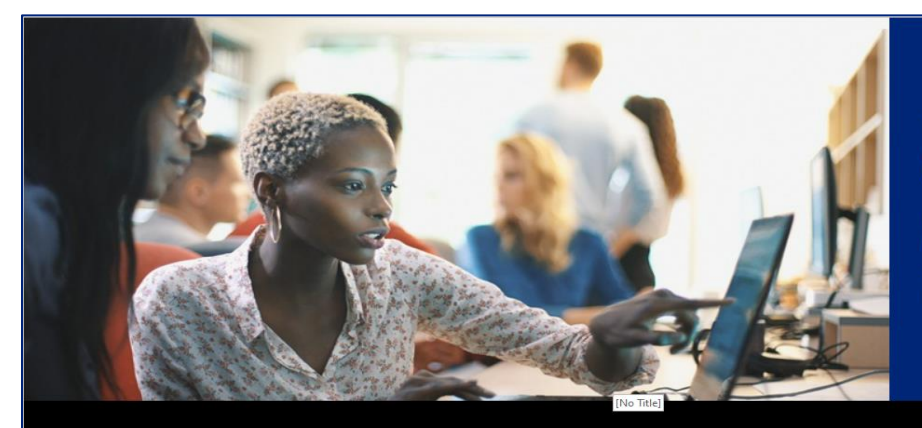

#### United Healthcare

#### **TrackIt Interactive Guide**

TrackIt is a time-saving tool that allows you to view your recent workflow at a glance and take action when needed.

Learn why it makes sense to start your work in TrackIt to avoid unnecessary searches and find what you need quickly.

Scroll down to review topics in this guide. Click the forward arrow to go in order. Use the **Menu** button to see all content and select a topic for quick reference.

start course 🔊

SEE FULL COURSE MENU

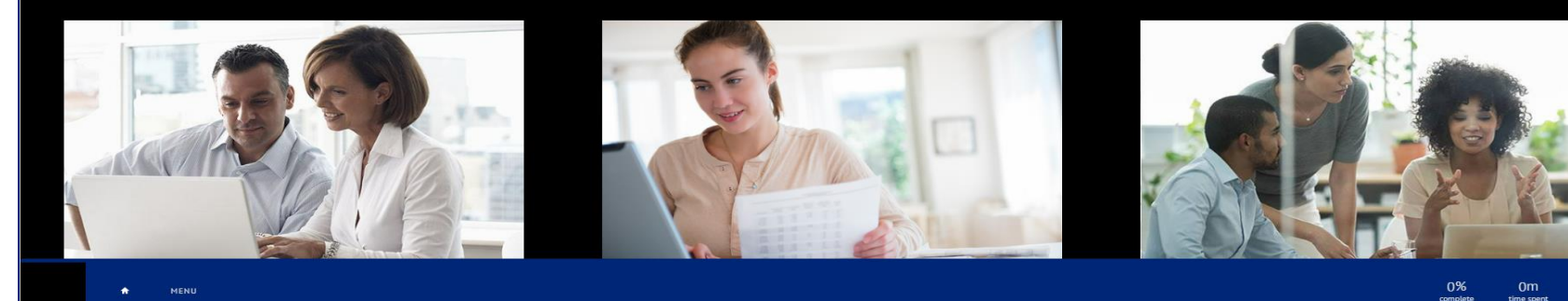

TrackIt Interactive Guide (chameleoncloud.io)

|                                           | Our tools are supported using Microsoft Edge, Chrome and Safari.<br>providertechsupport@uhc.com<br>866-842-3278, option 1                                          |
|-------------------------------------------|----------------------------------------------------------------------------------------------------|
|                                           | Electronic Data Interchange (EDI)<br>For Electronic Data Interchange (EDI) I inquiries, complete automated transaction<br>support form or email supportedi@uhc.com |
| Technical support for providers and staff | Community Plan EDI support<br>ac_edi_ops@uhc.com<br>800-210-8315                                                                                                   |
|                                           | API Support<br>General API support APIconsultant@uhc.com<br>API Extended X12 support supportedi@uhc.com                                                            |
|                                           | Contact technical support                                                                                                    |

### **Documents and Reporting**

|                                                                                                    |                                                                                     | Return to L                                                                                                    | ink Dashboard [                                                                                                    | Help A                                                                                                    | lerts Manag                                                                                                    | je Practice 🗸 Tracklt 🛐                                                                                                    | ⊖ Settings ∨                                                                                                  |
|----------------------------------------------------------------------------------------------------|-------------------------------------------------------------------------------------|----------------------------------------------------------------------------------------------------|----------------------------------------------------------------------------------------------------|----------------------------------------------------------------------------------------------------|----------------------------------------------------------------------------------------------------|----------------------------------------------------------------------------------------------------|----------------------------------------------------------------------------------------------------|
| Healthcare                                                                                                    |                                                                                     |                                                                                                    |                                                                                                    | Payer (                                                                                                    | 87726 - UnitedF                                                                                                    | Healthcare 🗸 Provider 🖁 Healthcare                                                                                                    | ospital 🗸                                                                                                    |
| ELIGIBILITY CI                                                                                                    | AIMS & PAYMENTS 👻                                                                   | REFERRALS                                                                                                    | PRIOR AUTHORIZ                                                                                                    | ATIONS 🖸                                                                                                    | DOCUMENTS &                                                                                                    | REPORTING -                                                                                                    |                                                                                                    |
|                                                                                                    |                                                                                     |                                                                                                    | Не                                                                                                    | llo                                                                                                    |                                                                                                    |                                                                                                    |                                                                                                    |
| ocuments<br>ocument Library<br>on a normalise atorage and<br>intralized access to reports ar<br>aperfess Delivery Option<br>lows Password Owners to sto<br>e housed in Document Vault. | distribution service that p<br>id letters.<br>a [2]<br>p the mail for documents     | which the best of the second second s | Internet of the second second | D Reports 2<br>entive to hospitals<br>delivery of health -<br>delivery of health -<br>delivery of health ca<br>Reporting 2<br>to sprovide a strong hour Physical<br>while empowering<br>s through our Physical<br>entitles with our bright<br>easier than ever to<br>unities with United | for quality and<br>bare affecting<br>e.<br>clans with<br>alp them deliver<br>them to meet<br>islan<br>3C).<br>ce metrics in a<br>take action, it<br>ake action, it<br>e.<br>Healthcare. | United Healthcare Reports<br>View capitation, SCap capitation<br>roster / profile reports.<br>UnitedHealthcare West Re<br>View capitation, claims withheld<br>settement; shared risk claims, e<br>management reports. | 22<br>, claim, quality, and provider<br><b>ports 2</b><br>, medical drug benefits,<br>ilgibility, and patient |
| Member ID*                                                                                                    | D<br>Miltiple Members                                                               | ate of Birth*<br>1M/DD/YYYY                                                                                                    |                                                                                                    | Search B                                                                                                    | y:                                                                                                    | 799 Edit Provider<br>Hospital Ed                                                                                                    | It .                                                                                                    |
| The service date de<br>search for past and<br>In the past and 12 r<br>Eirst Service Date                                                                                               | faults to today's date and a<br>future policies, you may a<br>nonths in the future. | vill return any current p<br>so enter a date range u<br>ast Service Date                                                                                                    | policies. To<br>up to 6 years                                                                                                    | Select Ra                                                                                                    | nge: 💽 Custo                                                                                                    | m Date O Predefined                                                                                                    | Date                                                                                                    |
|                                                                                                    |                                                                                     |                                                                                                    | Ē                                                                                                    | First Serv                                                                                                    | Ice Date*                                                                                                    | Last Service Date*                                                                                                    |                                                                                                    |
| MM/DD/YYYY                                                                                                    |                                                                                     | 1M/DD/YYYY                                                                                                    |                                                                                                    |                                                                                                    | mm                                                                                                    | mm/dd/yyyy                                                                                                    | <b>E:</b>                                                                                                    |
|                                                                                                    | Verify Eligil                                                                       | pility                                                                                                    |                                                                                                    |                                                                                                    |                                                                                                    | Submit Search                                                                                                    |                                                                                                    |
|                                                                                                    |                                                                                     |                                                                                                    |                                                                                                    |                                                                                                    |                                                                                                    |                                                                                                    |                                                                                                    |

# Additional Claims Trainings on UHCprovider.com

Referrals: Interactive User Guide

Track-It Self-Paced User Guide

CommunityCare Provider Portal User Guide (chameleoncloud.io)

© 2020 United HealthCare Services, Inc. All rights reserved.

⋓

### **Document Library**

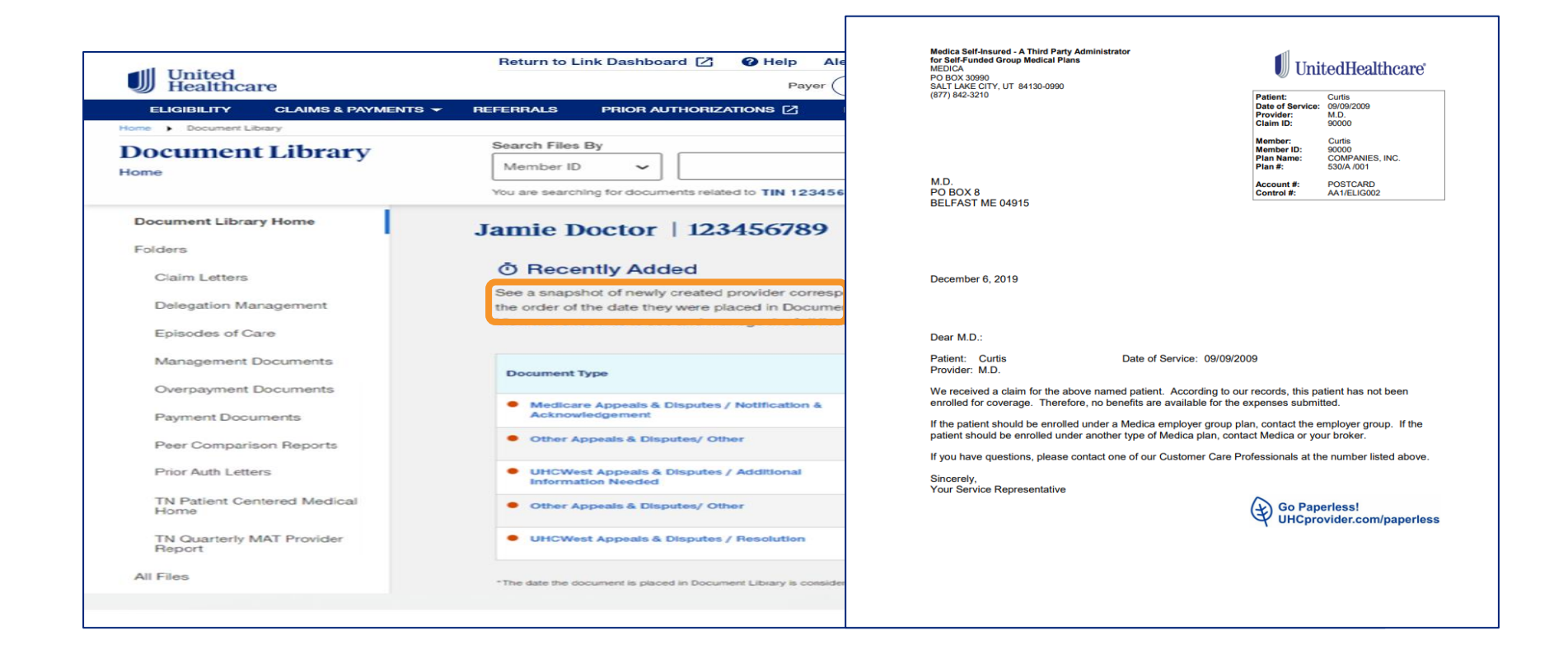

Provider Reference Appendix

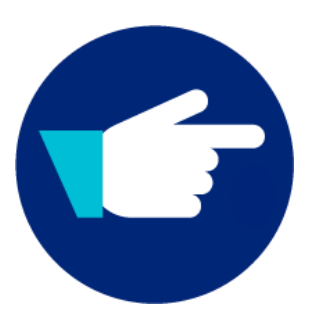

⋓

#### **Provider Service Line Website Links**

- United Health Community Plan (Medical): <u>www.uhcprovider.com/INcommunityplan</u>
- UHC Dental: <u>www.uhcdentalproviders.com</u>
- MarchVision: <u>www.marchvisioncare.com</u>
- Optum Behavioral Health: <u>Provider Express Indiana</u> <u>Medicaid</u>

### Your FQHC Provider Advocate Account Manager

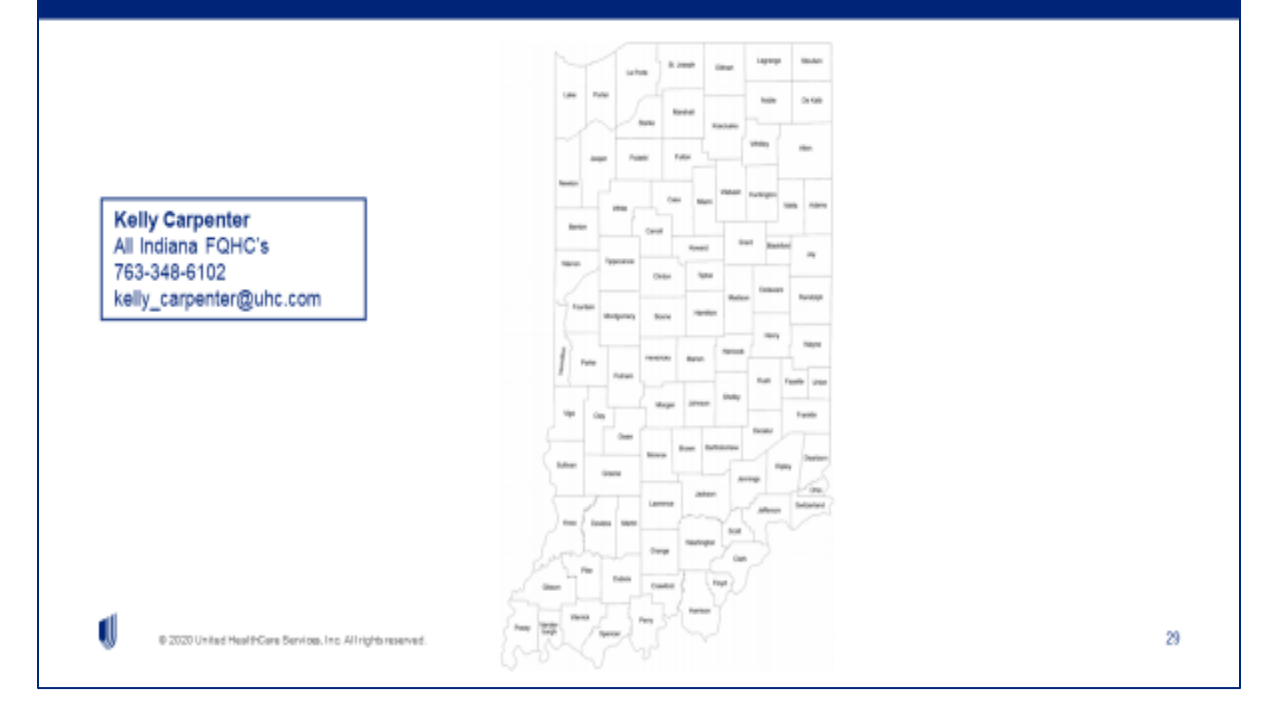

IJ

## Your Medical Network Provider Advocate Team

#### Nneka Nelson

763-361-0100 nneka\_m\_nelson@uhc.com

Lori Reeder 763-321-3822 Ireeder@uhc.com

<u>Kelly Carpenter</u> 763-348-6102 <u>Kelly\_carpenter@uhc.com</u> Territory & all FQHC/RHC's

Karen Cockerham 618-943-6693 Karen.cockerham@uhc.com

Cincinnati Market 800-752-7106 SW\_OH\_team@uhc.com

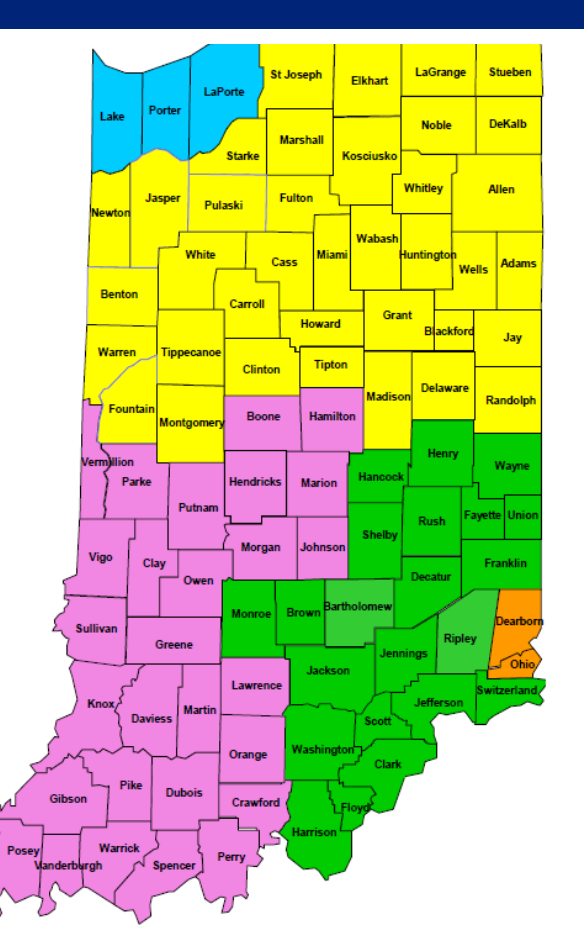

Jen Smith Manager 952-406-6498 smithjen@uhc.com

Jodie Hattery VP, Provider Market Ops 952-406-6449 jodie\_hattery@uhc.com

### **Dental Advocate**

Kristy Jachowske Provider Advocate 763-273-9594 Kristy\_jachowske@uhc.com

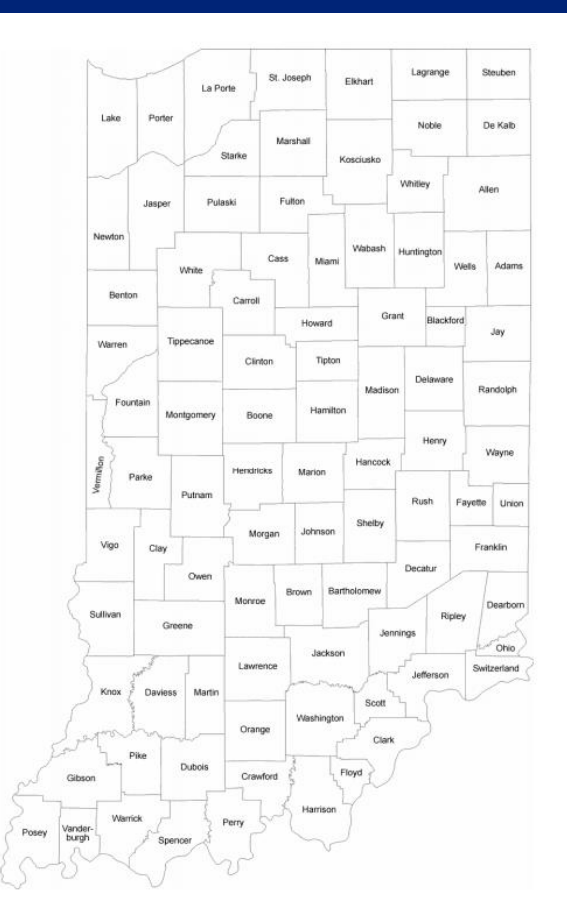

© 2020 United HealthCare Services, Inc. All rights reserved.

IJ

# Your Optum Behavioral Health Advocate Team

Belen Stewart Senior Provider Relations Advocate 612-632-5962 Belen.Stewart@optum.com

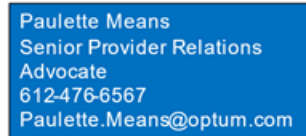

Olivia Smith Provider Advocate ABA Therapy– All counties 715-833-6538 Olivia.Smith14@optum.com

⋓

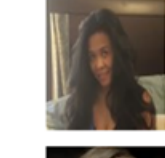

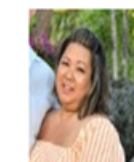

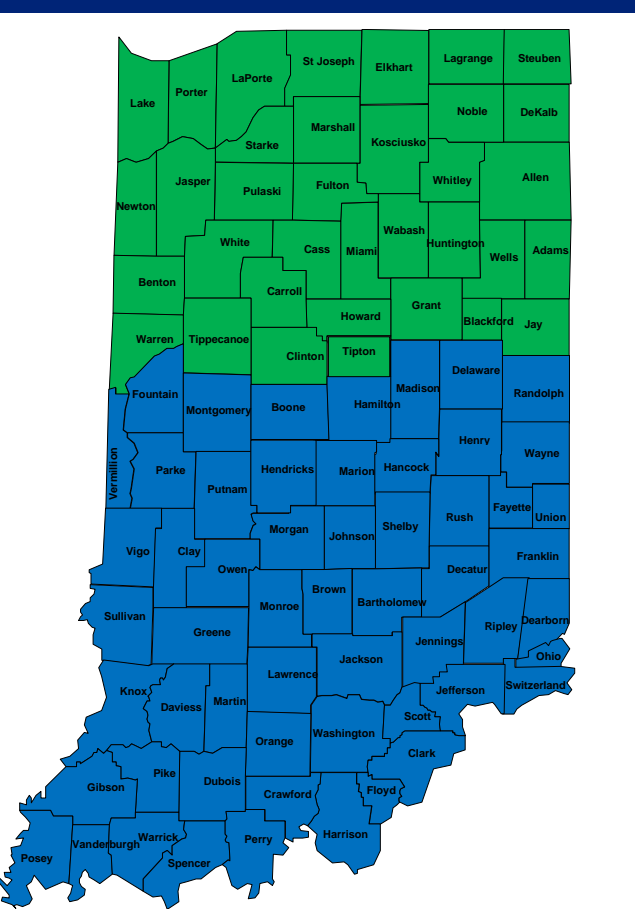

© 2020 United HealthCare Services, Inc. All rights reserved.

### **Questions and Answers**

### Thanks for Attending Today's Session